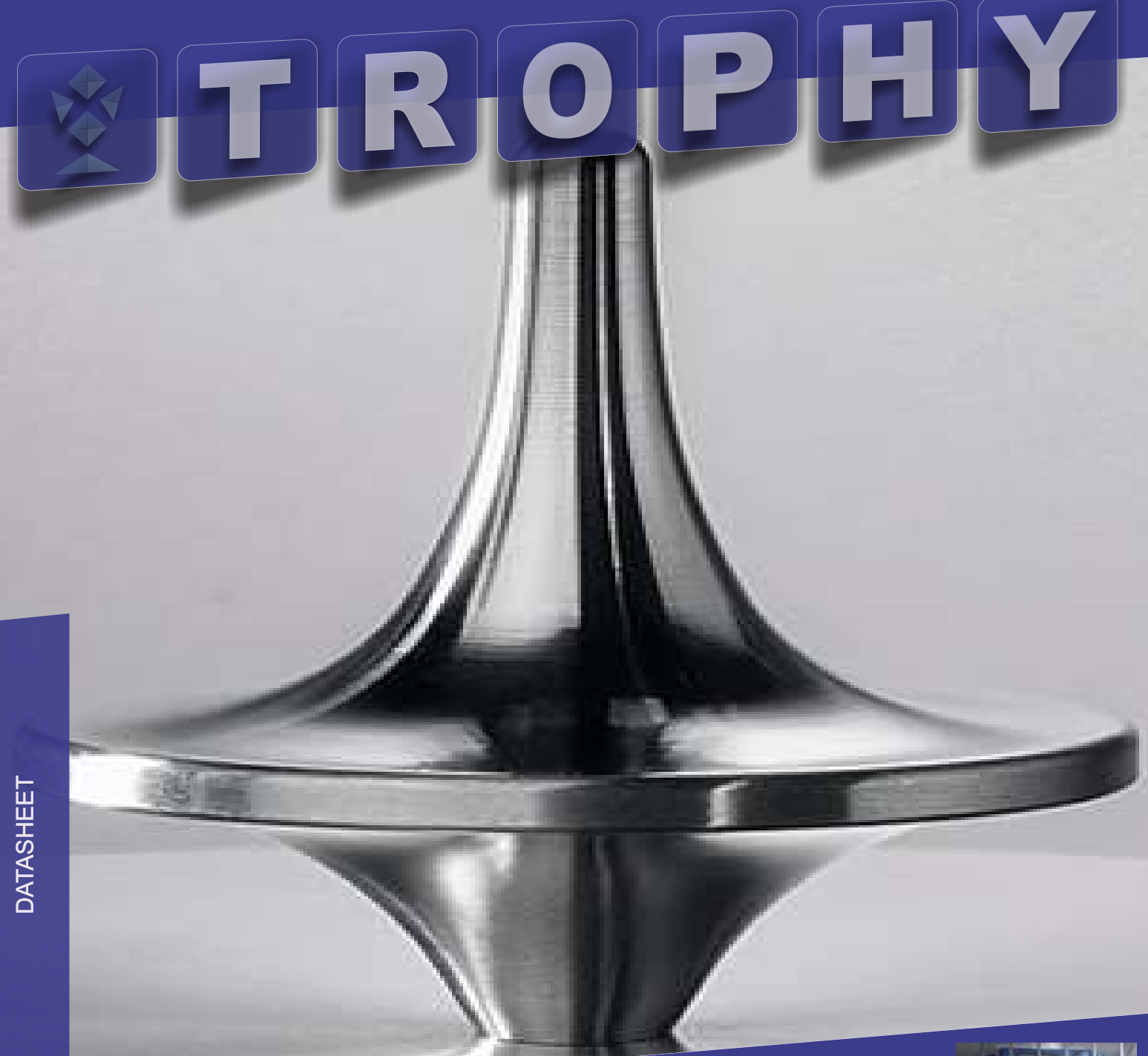

NPK FERTILIZERS FACTORY with precision mixing of components

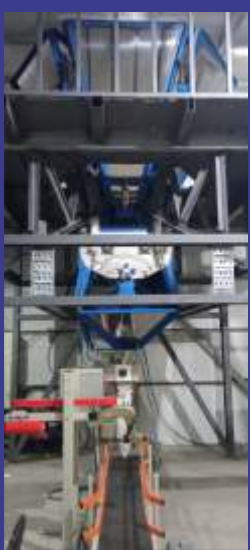

### CONTENT

| GENERAL INFORMATION.<br>FACTORY ROOM DIMENSIONS.<br>SECURITY MEASURES.<br>MAINTENANCE.<br>Scheme of connection.<br>Pneumatic scheme. | 1<br>2<br>4<br>5<br>6   |
|----------------------------------------------------------------------------------------------------|-------------------------|
| PRECISION FERTILIZER BLENDING<br>CONTROL CONSOLE                                                                                     | 7<br>8<br>9<br>11<br>11 |
| FZM-200 TWIN SHAFT FLUIDIZED ZONE 200L MIXER                                                                                         | 19                      |
| MIXER CONTROLLER.                                                                                                    | 20                      |
| Pneumatic scheme.                                                                                                    | 22                      |
| HOPPER CONTROLLER.                                                                                                    | 25                      |
| PNEUMATIC SCHEME.                                                                                                    | 26                      |
| WEIGHT CONTROLLER.                                                                                                    | 29                      |
| DVS-301 WEIGHT DISPENSER.                                                                                                    | 32                      |
| Electrical wiring diagram of the dispenser.                                                                                          | 34                      |
| GETTING STARTED.                                                                                                    | 35                      |
| PERFORMANCE CHECK.                                                                                                    | 35                      |
| DOSAGE.                                                                                                    | 35                      |
| TARE ADJUSTMENT.                                                                                                    | 35                      |
| BAG SEWING LINE.                                                                                                    | 36                      |
| The KeeStar 80800C sewing machine.                                                                                                   | 37                      |
| Conveyor belt.                                                                                                    | 37                      |
| Bag sewing rack.                                                                                                    | 38                      |
| Control cabinet with inverter.                                                                                                    | 38                      |
| Inverter setup.                                                                                                    | 39                      |
| UREA GRINDER.                                                                                                    | 41                      |
| Installation and preparation to operation.                                                                                           | 42                      |
| Maintenance.                                                                                                    | 43                      |
| Grinder specifications.                                                                                                    | 44                      |
| Motor specifications.                                                                                                    | 45                      |
| Electric wiring diagram of grinder.                                                                                                  | 46                      |
| Control cabinet with inverter.                                                                                                    | 47                      |

# TROPHY

### **GENERAL INFORMATION**

The production line of the factory has a vertical arrangement of the main units.

The equipment is located on three levels:

- 1st level. Weight dispenser and line for sewing bags. Packaging equipment of finished products. Dispensing area for grinded urea.
- 2nd level. Mixer and grinder of urea. •
- 3rd level. 6 hoppers for loading of raw materials.

A freight elevator rises to all floors. In addition, the staff has the ability to climb by the stairs. The height of each level is 2 ... 2.5 meters. Factory premises equipped with ventilation and air

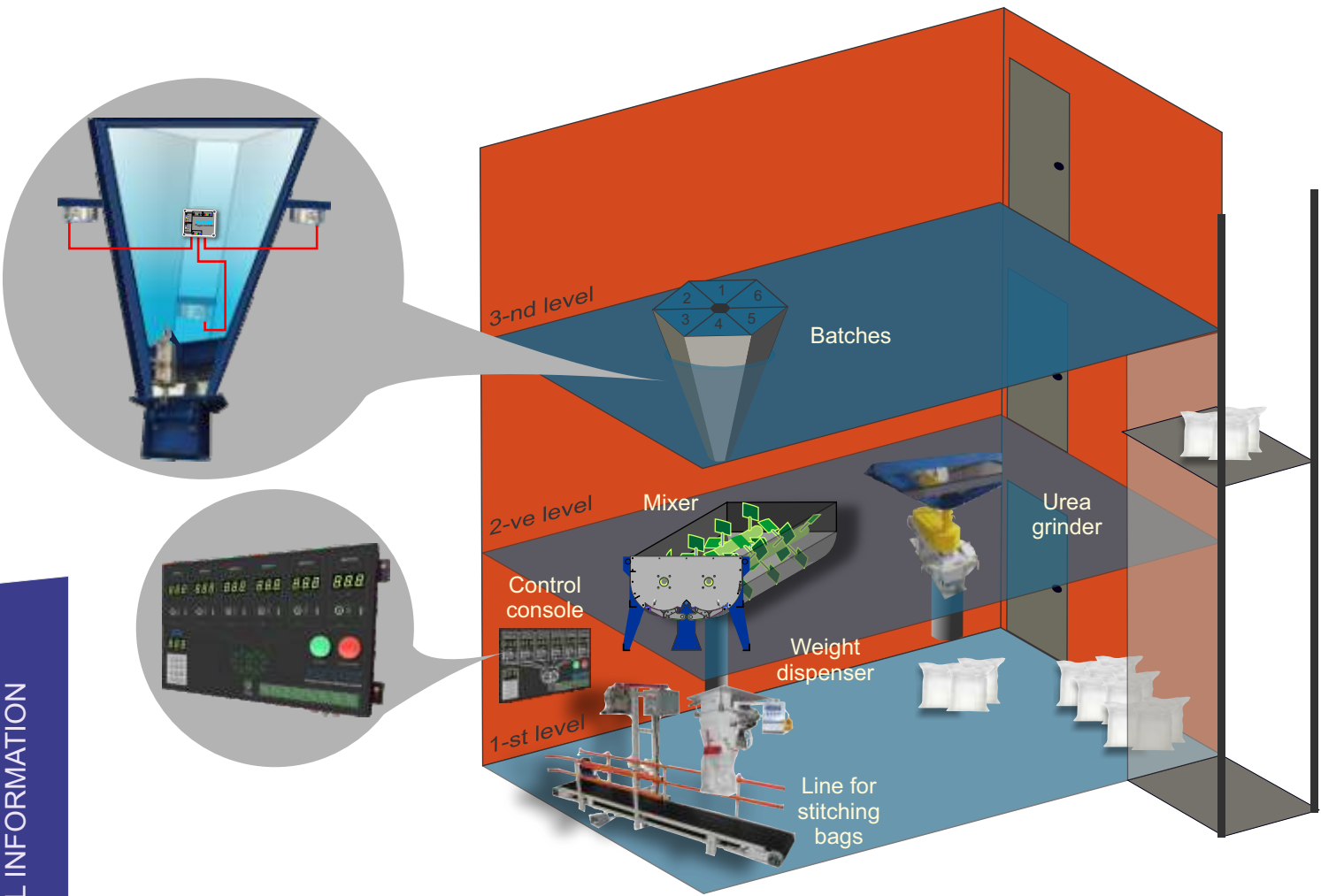

### FACTORY ROOM DIMENSIONS

All equipment occupies an area of no more than 60 sq. m. not including premises for storing raw materials and finished products.

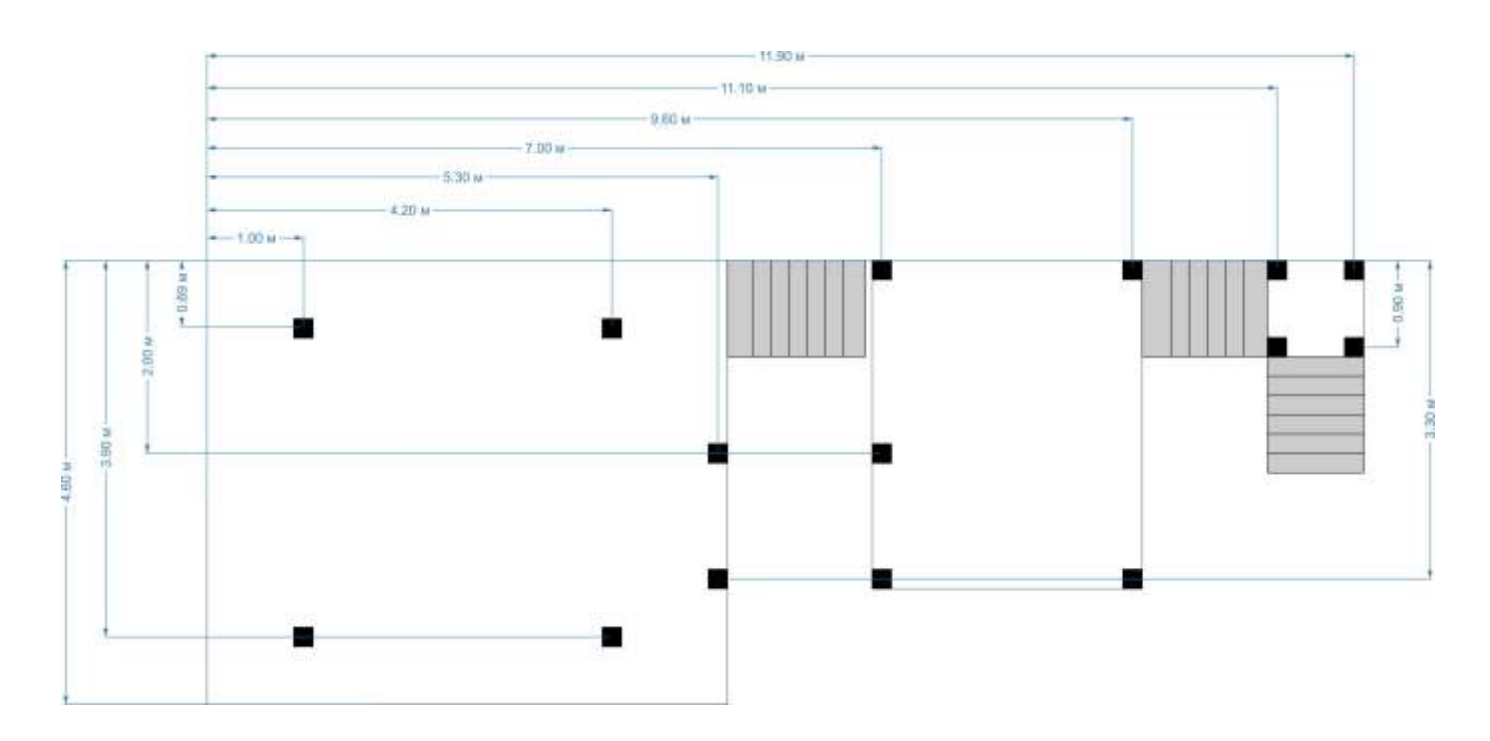

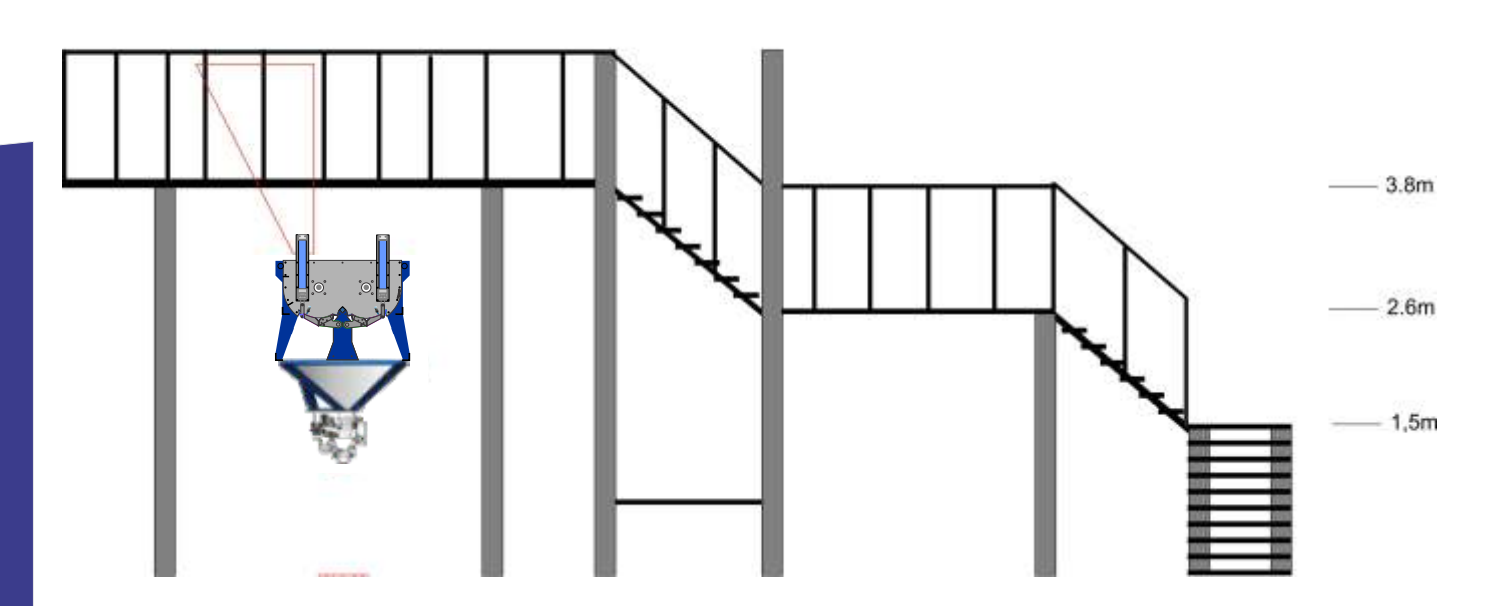

2

6.0m

### **CENTRAL PROCESSOR UNIT**

All modules of the factory are controlled by the central processor which is located in the Control Panel. The information input buttons serve as an interface between the operator and the processor. The running line of the indicator displays all production processes.

### **CONTROL CONSOLE**

The Control Console allows you to control the main processes of production from one point. The Control Console is located on the ground floor of the production area and is attached to a wall. The enclosure of the Console is made of steel which ensures the survivability of the device in industrial conditions. Data from sensors and device control signals are fed to Control Console via wires using the CAN protocol.

### **EXECUTIVE DEVICES**

Due to the fact that some materials may have an increased level of explosive and fire hazard all executive devices of the factory are pneumatically driven. Control signals from the Central Processor go to the pneumatic valves and the compressed air controls the pneumatic cylinders of the actuators. The exception is connection of controllers with weight sensors of the batches. In this case, low-current electric line used. The short-circuit current of the line is limited to a few milliamperes to eliminate the formation of a spark in the event of a short circuit.

### HOPPERS

Raw material hoppers are made of stainless steel. 6 hoppers are assembled into a compact figure with an upper hexagon. The volume of each hopper is 0.5 cubic meters. To avoid erroneous filling of the hopper with the wrong raw material it is possible to equip the top covers of the hoppers with pneumatic locks. Upon receipt of raw materials in the warehouse only one hopper lid will be opened. This way boot errors will be eliminated. Each hopper is mounted on three weight sensors.

### **MIXER**

FZM-200 Twin Shaft Fluidized Zone 200L Mixer is installed under the hoppers with raw materials. Mixer made of stainless steel. Highly efficient mixing is produced by creating a weightless vortex, thanks to which the products in the fluidized zone acquires parameters that meet international standards. Fluidized zone created in the mixer provides complete freedom of movement of raw materials which allow sparticles freely move and saturate.

### **UREA GRINDER**

NPK water-soluble fertilizers use grinded urea. Urea is crushed to a fraction of small crystals in a special grinder before being fed to the hopper with raw material. The size of the crystals can be changed by adjusting the rotational speed of the grinder drum.

### PACKING LINE FOR FINISHED PRODUCTS AND SEWING OF BAGS

The weight dispenser automatically weights a predetermined dose of the finished product. At the same time the digital display indicates the mass of the dosed material with a cumulative total of the total number of doses. The sewing line sews up filled fabric, paper or polypropylene bags that are moved along the conveyor.

20PHV 3

### SECURITY MEASURES

The equipment may be operated by service personnel who have studied device and principle of operation of equipment and its components, passed the course training in safety rules in force at the facility.

All devices and equipment must be reliably grounded using shunt wires.

Removal of covers and disassembly of blocks should be done only with power off. Work on installation, operation, maintenance and repair of factory equipment must be made in accordance with the "Rules for the technical operation of electrical installations consumers" and "Safety regulations for the operation of electrical installations consumers up to 1000 V ".

### MAINTENANCE

Maintenance of the plant's equipment consists in cleaning the neck of the weighting dispessers from the remnants of the dosed material before starting work, periodically cleaning all units and parts from dust, checking the strength and correctness of fastening of units and parts.

Wet cleaning of the equipment is prohibited!

In the process of equipment maintenance it is necessary to check: the absence of breaks or damage to the communication lines and the grounding of the units.

Perform daily visual inspection of the condition of flexible hoses and butt joints as well as monitor the pressure.

Regularly check the condition, clean or replace the filter element in the filter regulator and remove condensation.

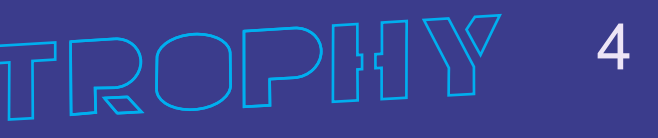

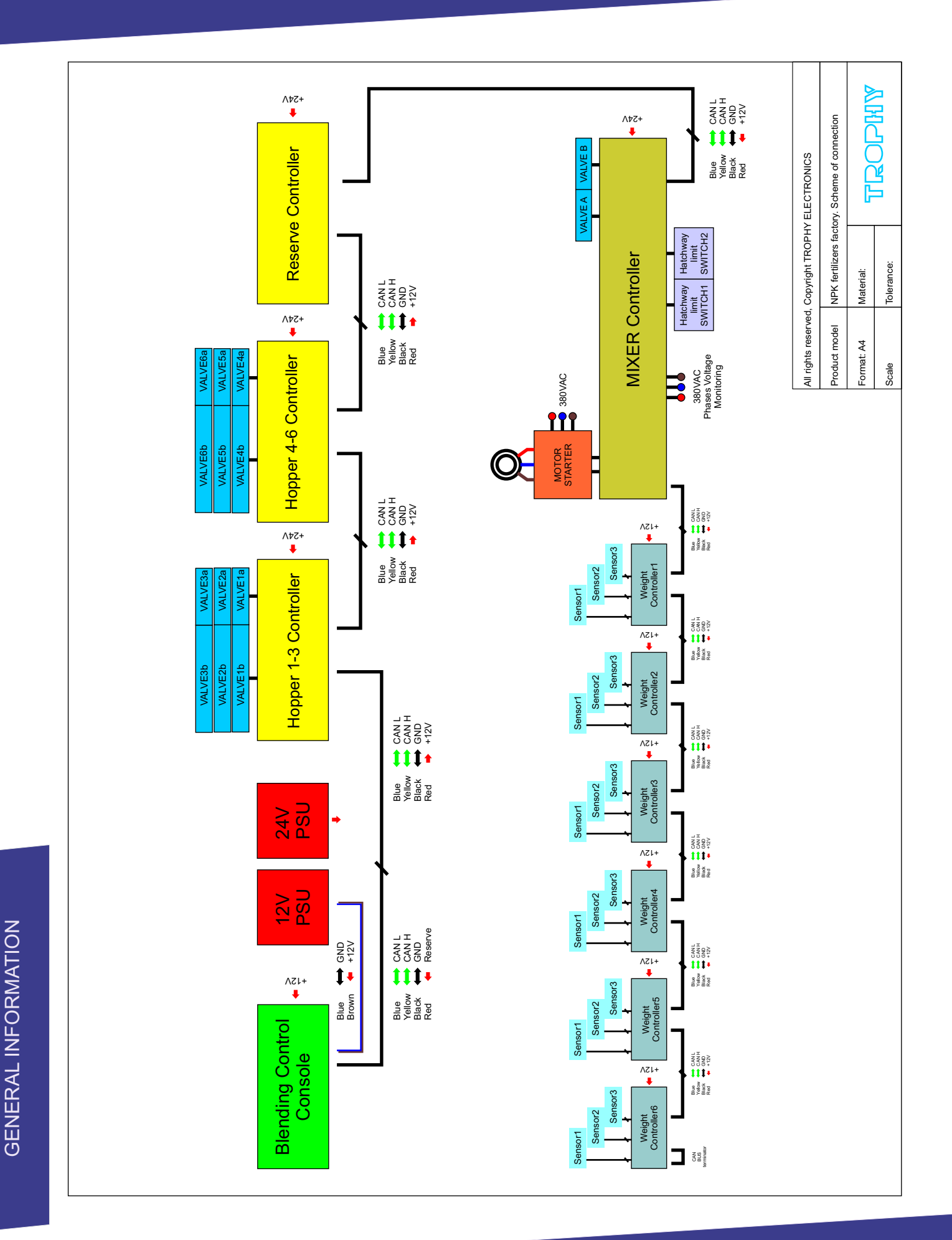

TROPHY

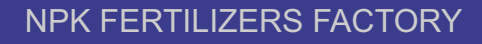

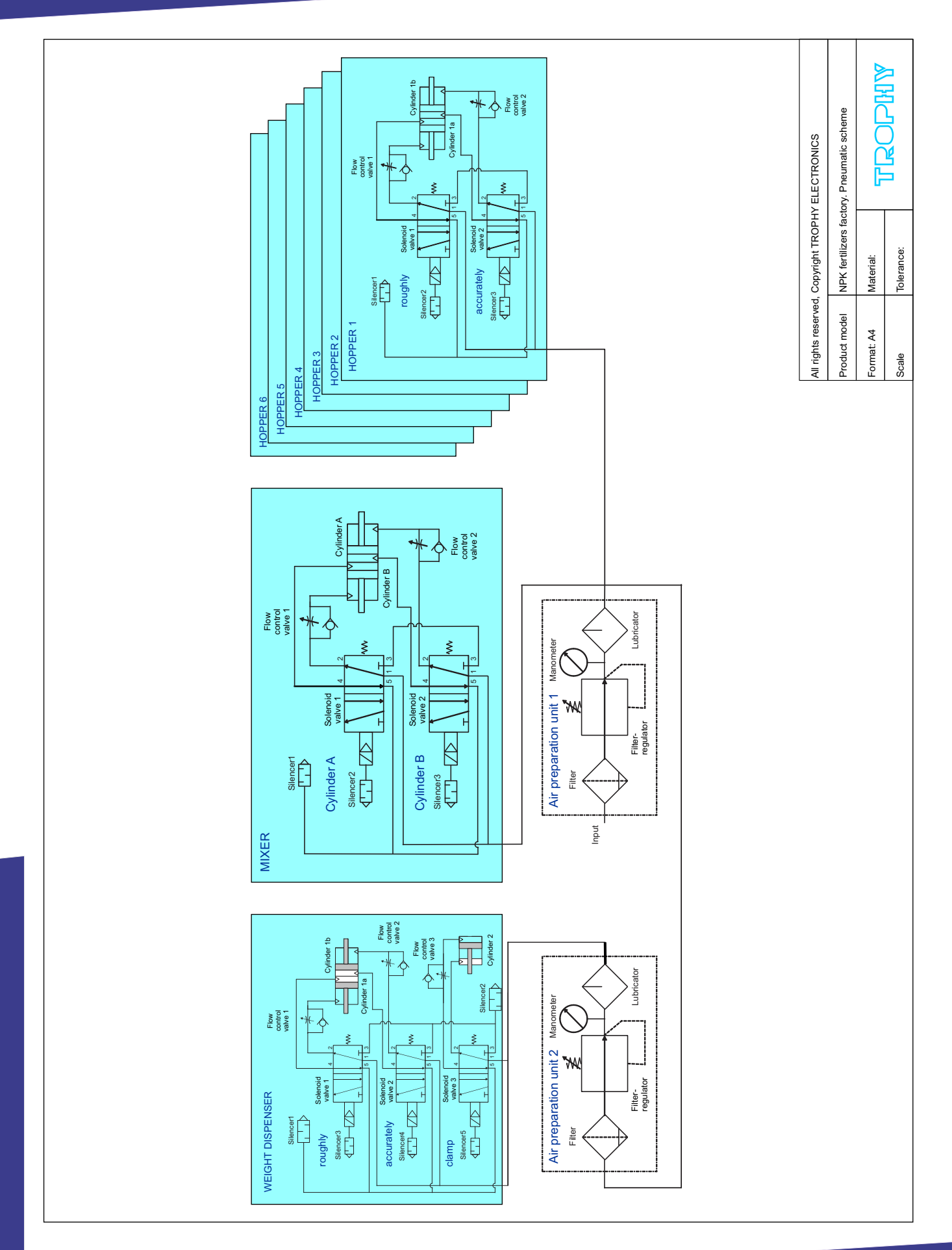

TROPHY 6

### PRECISION FERTILIZER BLENDING CONTROL CONSOLE

All units of the factory will be controlled by the Processor located in the Control

Console. Due to the fact that production has an increased level of explosion and fire hazard all actuators must have a pneumatic drive. Control signals from the Console will go to the pneumatic valves and the compressed air through the tubes will control the pneumatic cylinders of the executing devices.

Control Console sends commands Controllers and receives data from Controllers via CAN-bus.

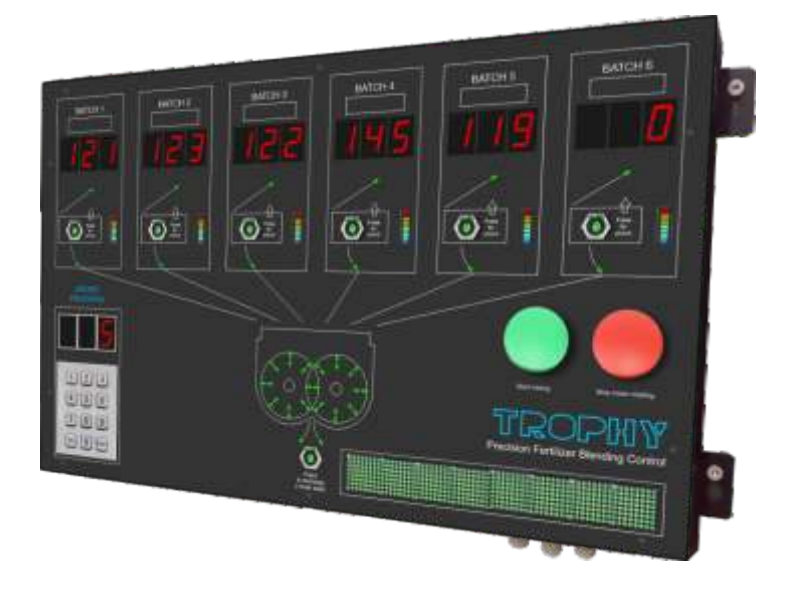

### Main functions:

- control of loading raw materials (up to six types of raw materials);
- indication of the current weight of each type of raw material;
- selection of a fertilizer production program (so-called fertilizer formula);
- command to unload the finished fertilizer into the hopper of the packing line;
- emergency stop of processes;
- indication of current operations;
- issuing error messages.

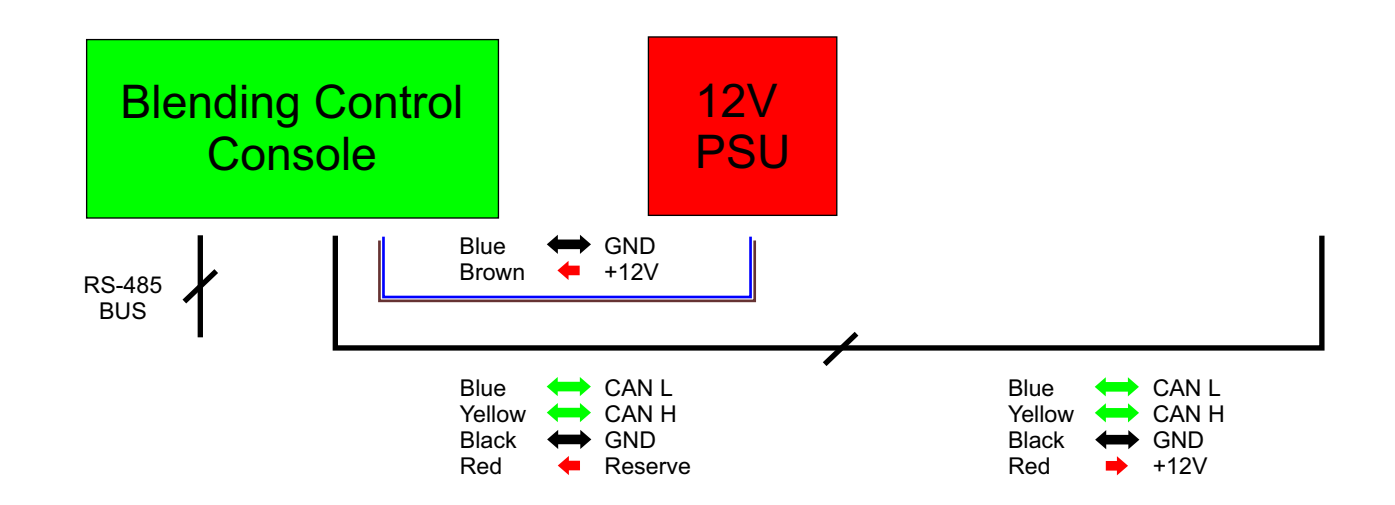

### **FUNCTIONAL ELEMENTS**

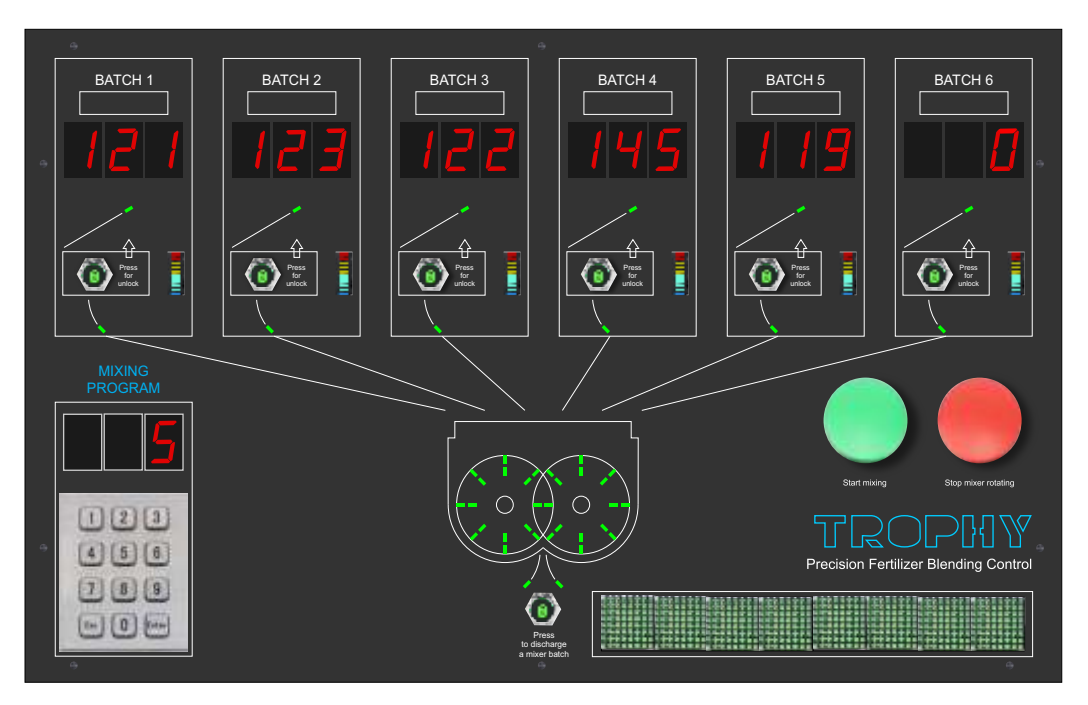

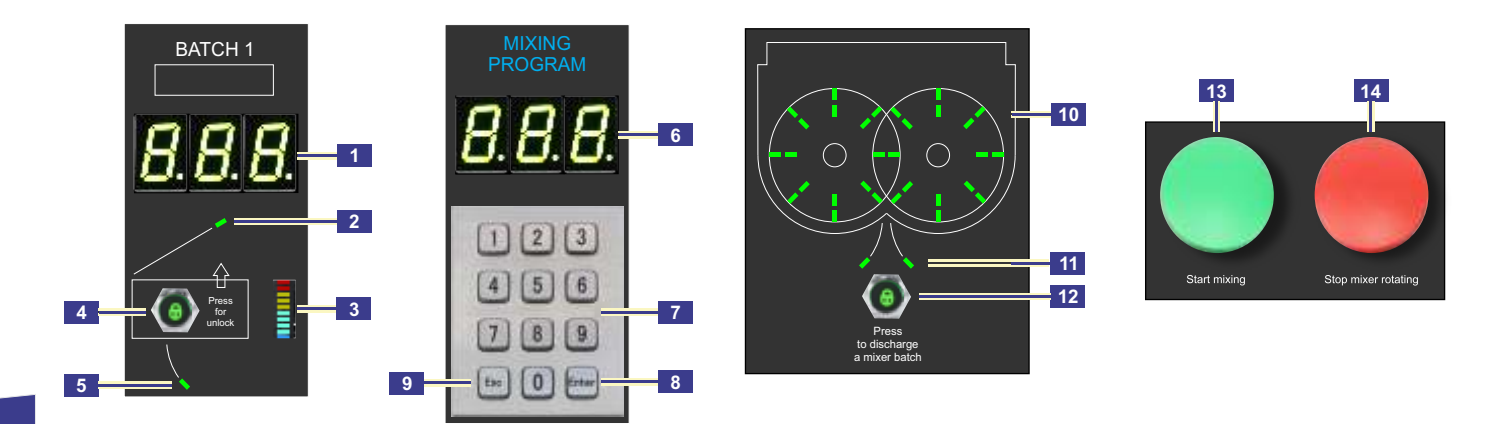

- **1** Display of the current net weight of raw materials in the hoppers
- Hopper open lid LED (optional)
- Hopper lid open button (optional)
- 5 Hopper dispenser open flap LED
- Indication of the number of the current program (formula)
- Program Dialing Buttons
- Storing a program number
- Reset button for wrongly dialed program number
- 10 Mixer paddles rotation LEDs
- Mixer hatch opening LED
- 12 Mixer hatch open / close button
- **13** Submitting the program start command
- Submitting a command to stop the rotation of the mixer paddles. Press the START MIXING button to resume mixer operation

### **ALGORITHM OF WORK**

First of all, load the Hoppers with raw materials. Recommended correspondence of Hopper numbers and raw material designation:

Hopper 1 - grinded urea;

Hopper 2 - Monoammonium Phosphate (MAP);

Hopper 3 - potassium sulfate (SOP);

Hopper 4 - calcium nitrate;

Hopper 5 - Monopotassium phosphate (MKP);

Hopper 6 - ammonium sulfate.

The numbering of the bunkers you have chosen should not change during the operation of the plant!

Control Console indicators will show the current weight of raw materials in each of the Hoppers.

Create mixing programs for the fertilizer formulas you intend to produce.

### Mixing program structure:

| Parameter                                                                                                    | Value  |
|----------------------------------------------------------------------------------------------------|--------|
| Program number<br>Program numbers must not be repeated.<br>In case of duplicate number the old program is removed and replaced. | 1-999  |
| Mixing duration, seconds                                                                                                    | 1-9999 |
| Whether a pause is required for the put of trace elements before mixing                                                         | Yes/No |
| Component weight from Hopper1, kg                                                                                               | 1-500  |
| Component weight from Hopper2, kg                                                                                               | 1-500  |
| Component weight from Hopper3, kg                                                                                               | 1-500  |
| Component weight from Hopper4, kg                                                                                               | 1-500  |
| Component weight from Hopper5, kg                                                                                               | 1-500  |
| Component weight from Hopper6, kg                                                                                               | 1-500  |

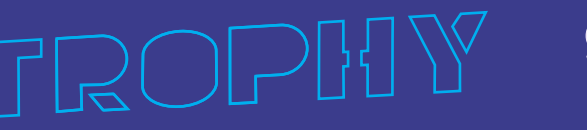

The mixing programs are in the form of Excel spreadsheets. You can use the **programs.xlsx** template to write your own formulas/PRGs (download from http://mixer.ge/?product=control-console).

| d pr | sgrams.xtax = | K      |        |        |        |        |        |       |           | •     |
|------|---------------|--------|--------|--------|--------|--------|--------|-------|-----------|-------|
|      | A             | В      | С      | D      | E      | F      | G      | н     | 1         | J     |
| 1    | PRG No        | Comp 1 | Comp 2 | Comp 3 | Comp 4 | Comp 5 | Comp 6 | Pause | Mix time, | , sec |
| 2    | 4             | 99     | 100    | 14     | 15     | 16     | 0      |       | 60        |       |
| 3    | 5             | 99     | 101    | 14     | 15     | 16     | Ó      |       | 60        |       |
| 4    | 6             | 98     | 102    | 14     | 15     | 16     | 0      | Pause | 60        |       |
| 5    | 7             | 97     | 103    | 14     | 22     | 23     | 0      | Pause | 60        |       |
| 6    | 55            | 77     | 104    | 14     | 15     | 16     | 0      |       | 60        |       |
| 7    |               |        |        |        |        |        |        |       |           |       |
| 8    |               |        |        |        |        |        |        |       |           |       |

Install **ProgCtrl.exe** program to your laptop (download from http://mixer.ge/?product=controlconsole). Connect laptop to the Control Console via RS-485 bus using USB / RS485 adapter. Control Console equipped by Micro USB connector for Virtual COM-port interface. The protocol specification is CDC (Communication Device Class).

| Upload programs | Uploading a file with mixing<br>formulas to the Control                      |
|-----------------|------------------------------------------------------------------------------|
|                 | Console                                                                      |
| Backup programs | Saving a backup copy of a file with mixing formulas from the Control Console |
| Exit            | Exiting the program                                                          |
|                 | Upload programs Backup programs Exit                                         |

### NPK FERTILIZERS FACTORY

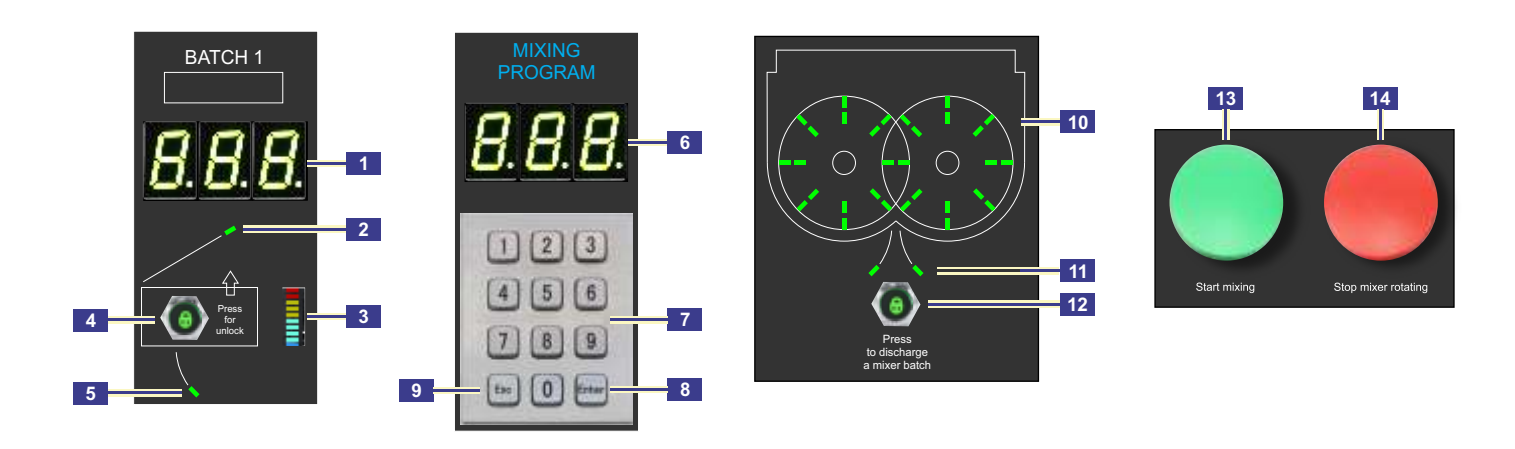

Once you have created the mixing programs proceed with the production of the required fertilizer formula:

- Enter the mixing program number using the 7 buttons on the Control Console keypad;
- Store the program number by pressing 8 button;
- Close the lower mixer hatches by pressing button 12;
- Please note that when the hatches are open further operation of the mixing program will be blocked;
- Press the green START MIXING button;
- The equipment will immediately start executing the program you have chosen, namely:

- dispensers located in each of the Hoppers will start pouring the required number of components into the mixer;

- after the end of the mixer filling procedure, the rotation of the mixer blades will automatically turn on. If you have applied a delay to turn on the mixer for adding trace elements in the program then press the green **START MIXING** button again after adding trace elements;

- the rotation will stop after the expiration of the period set by the program.

- Open the lower mixer hatches by pressing button **12**. After the hatches are fully opened the rotation of the mixer blades will turn on for 5 seconds;
- The mixer hatches will remain open until the next push of the button 12.

### **EMERGENCY SHUTDOWN OF THE PROGRAM**

- You can stop the rotation of the mixer blades by pressing the red button 14;
- In this case the work of the program is suspended and can be resumed only when you press green button **13**;
- In the absence of one of the 380 V supply phases the mixer motor is switched off. After eliminating the power phase failure press the green button **13**;
- In the event of a power failure of the Mixer Controller or the Control Console the program stops and the current parameters are saved in the internal flash memory of the Control Console.
- Press the green button **13** after eliminating the power failure.

### MESSAGES ABOUT THE OPERATION OF THE PROGRAM AND ERRORS

Information about errors and stages of the mixing program is displayed in the form of a creeping line on the indicator of the Control Console.

### Control Console Message List:

| Messege                                   | Probable cause                                                                                                 | Remedy                                                                                                    |  |
|-------------------------------------------|----------------------------------------------------------------------------------------------------|----------------------------------------------------------------------------------------------------|--|
| "Powering On"                             | System boot process                                                                                            |                                                                                                    |  |
| "Ready"                                   | The console is ready for use                                                                                   |                                                                                                    |  |
| "Started"                                 | Beginning of the filling and mixing process                                                                    |                                                                                                    |  |
| "Paused"                                  | Mixing program was paused                                                                                      |                                                                                                    |  |
| "Loading components"<br>"Loading timeout" | Loading materials from Hoppers<br>The weight of the loaded material<br>does not change during the set<br>time. | The hopper metering flap does not<br>open or there is an obstruction to<br>the passage of material into the<br>dispenser. Press the START<br>button again after fixing the<br>problem |  |
| "Press START to mixing"                   | Press the START button to start the filling and mixing process                                                 |                                                                                                    |  |
| "Mixing * sec"                            | Mixing for *** seconds                                                                                         |                                                                                                    |  |
| "Mixing complete"                         | Mixing process completed                                                                                       |                                                                                                    |  |
| "Mixer not empty"                         | There is still material in the mixer                                                                           | Unload material from mixer at the<br>push of a PRESS TO<br>DISCHARGE A MIXER BATCH<br>button                                                                                          |  |
| "Program terminated"                      | Program terminated                                                                                             |                                                                                                    |  |
| "Mixer door opened"                       | The mixer doors are open                                                                                       | Close the mixer hatches by<br>pressing the PRESS TO<br>DISCHARGE A MIXER BATCH<br>button                                                                                              |  |
| "Mixer door failure!"                     | The hatch did not close within 5 seconds after command                                                         | Check the functionality of the pneumatic cylinders and the limit switches                                                                                                    |  |
| "Mains phase failure!"                    | Lack of voltage on a phase or phases of the mixer motor                                                        | Ensure the correct power supply                                                                                                    |  |

TROP: 12

| Messege                     | Probable cause                                                                                                  | Remedy                                                                                                    |
|-----------------------------|----------------------------------------------------------------------------------------------------|----------------------------------------------------------------------------------------------------|
| "Controller timeout!"       | There is no connection with one of the system Controllers                                                       | Check the communication lines<br>between the Control Console and<br>Controllers. Check supply<br>voltage +12V of Controllers                           |
| "Bunker * scale error!"     | Hopper No* weight sensor is defective                                                                           | Check the integrity of the<br>communication lines between the<br>Weight Controller and all three<br>Weight Sensors. Replace<br>defective Weight Sensor |
| "Scales timeout"            | Information from the Weight<br>Controller did not arrive at the<br>Control Console within the<br>specified time | Check the communication lines<br>between the console and<br>controllers. Check the + 12V<br>supply voltage of the controllers.                         |
| "CAN Bus failure!"          | Line break or short circuit in the communication line.                                                          | Check the integrity of the wires and the connection of the contacts                                                                                    |
| "System recovery failed."   | Emergency situation in case of<br>power off at a critical moment in<br>the program                              | To continue working you must<br>unload the material from the mixer<br>by pressing the PRESS TO<br>DISCHARGE A MIXER BATCH<br>button                    |
| "Invalid program number: *" | There is no program No* in the <b>programs.xlsx</b> file                                                        | Enter the correct program number                                                                                                    |
| "Insufficient component *"  | Insufficient component in the<br>Hopper No* to carry out the<br>mixing program                                  |                                                                                                    |
| "Program not completed"     | Program not completed after power failure                                                                       | Press the START button to finish the program                                                                                                    |
| "Mains power restored"      | Phases voltage on motor was restored                                                                            |                                                                                                    |
| "Locked!"                   | Attempting to open the mixer<br>hatches during the mixing<br>process                                            |                                                                                                    |
| "System recovered"          | System recovered from a power failure                                                                           | Press the START button again to continue the program                                                                                                   |

### ALGORITHM OF HOPPER DISPENSERS WORK

Pressing the Control Console START MIXING button starts the procedure of loading the mixer with materials from the hoppers. The weight of materials is indicated in the **programs.xlsx** file.

| d pr | ograms.xtax - | 1      |        |        |        |        |        |       |           |     |
|------|---------------|--------|--------|--------|--------|--------|--------|-------|-----------|-----|
| 1    | A             | В      | С      | D      | E      | F      | G      | н     | 1         | J   |
| 1    | PRG No        | Comp 1 | Comp 2 | Comp 3 | Comp 4 | Comp 5 | Comp 6 | Pause | Mix time, | sec |
| 2    | 4             | 99     | 100    | 14     | 15     | 16     | 0      |       | 60        |     |
| 3    | 5             | 99     | 101    | 14     | 15     | 16     | Ó      |       | 60        |     |
| 4    | 6             | 98     | 102    | 14     | 15     | 16     | 0      | Pause | 60        |     |
| 5    | 7             | 97     | 103    | 14     | 22     | 23     | 0      | Pause | 60        |     |
| 6    | 55            | 77     | 104    | 14     | 15     | 16     | 0      |       | 60        |     |
| 7    |               |        |        |        |        |        |        |       |           |     |
| 8    |               |        |        |        |        |        |        |       |           |     |

For example, the mixing program of formula No.4 will be executed. The Mixer should receive: 99 kg of Component 1 100 kg of Component 2 14 kg of Component 3 15 kg of Component 4 16 kg of Component 5 0 kg of Component 6

The process of feeding components from Hoppers to the Mixer consists of three stages:

### Stage 1

The dispenser opens completely (ROUHLY mode) and the components are fed until the weight reaches 5 kg (Stage 2 threshold value) less than the required weight.

The Mixer filling program stops if the weight of any opened dispenser does not decrease within 4.5 seconds (Load timeout value). This means that there is an obstruction to the flow of material into the dispenser. Fix this problem and press the START MIXER button. The program will continue the process of filling the Mixer.

### Stage 2

The dispenser opens partially (ACCURATELY mode) and several open / close cycles occur until the weight reaches a value 1 kg (Stage 3 threshold value) less than the required one.

The dispenser flap opens for 2 seconds (Stage 2 impulse) and closes for 3.5 seconds (Measure time). The process is repeated until the required weight is reached.

The Mixer filling program stops if the weight of any opened dispenser does not decrease within several cycles. This means that there is an obstruction to the flow of material into the dispenser. Fix this problem and press the START MIXER button. The program will continue the process of filling the Mixer.

### Stage 3

The dispenser opens partially (ACCURATELY mode) and several open/close cycles occur until the weight reaches the required one.

The dispenser flap opens for 1 seconds (Stage 3 impulse) and closes for 3.5 seconds (Measure time). The process is repeated until the required weight is reached.

The Mixer filling program stops if the weight of any opened dispenser does not decrease within several cycles. This means that there is an obstruction to the flow of material into the dispenser. Fix this problem and press the START MIXER button. The program will continue the process of filling the Mixer.

| Name of Component | Weight after Stage1             | Weight after Stage2 | Weight after Stage3 |
|-------------------|---------------------------------|---------------------|---------------------|
| Component 1, kg   | <mark>94</mark> (5kg threshold) | 98 (1kg threshold)  | 99                  |
| Component 2, kg   | <mark>95</mark> (5kg threshold) | 99 (1kg threshold)  | 100                 |
| Component 3, kg   | 9 (5kg threshold)               | 13 (1kg threshold)  | 14                  |
| Component 4, kg   | 10 (5kg threshold)              | 14 (1kg threshold)  | 15                  |
| Component 5, kg   | 11 (5kg threshold)              | 15 (1kg threshold)  | 16                  |
| Component 6, kg   | 0                               | 0                   | 0                   |

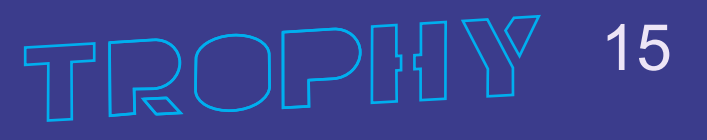

### MixerSettings.exe program

**CONTROL CONSOLE** 

You can change the parameter values of Measure time, Load timeout, Stage 2 threshold, Stage 3 threshold, Stage 2 impulse, Stage 3 impulse using the Settings.exe program. Install MixerSettings.exe program to your laptop (download from http://mixer.ge/?product=500l-hopper-with-dispenser).

| C:\Users\admin\Downloads\Telegram Desktop\MixerSettingsDemo.exe |         |         |         |         |         |         |  |
|-----------------------------------------------------------------|---------|---------|---------|---------|---------|---------|--|
| Settings                                                        |         |         |         |         |         |         |  |
| Mixer auto closing disabled                                     |         |         |         |         |         |         |  |
| Measure time, s                                                 | 3.5     |         |         |         |         |         |  |
| Load timeout, s                                                 | 4.5     |         |         |         |         |         |  |
|                                                                 |         |         |         |         |         |         |  |
|                                                                 | Hopper1 | Hopper2 | Hopper3 | Hopper4 | Hopper5 | Hopper6 |  |
| Stage 2 threshold, kg                                           | 5.0     | 5.0     | 5.0     | 5.0     | 5.0     | 5.0     |  |
| Stage 2 impulse, s                                              | 2.0     | 2.0     | 2.0     | 2.0     | 2.0     | 2.0     |  |
| Stage 3 threshold, kg                                           | 1.0     | 1.0     | 1.0     | 1.0     | 1.0     | 1.0     |  |
| Stage 3 impulse, s                                              | 1.0     | 1.0     | 1.0     | 1.0     | 1.0     | 1.0     |  |
| Hopper disabled                                                 |         |         |         |         |         | X       |  |
| Set factory defaults Apply Quit                                 |         |         |         |         | it      |         |  |
|                                                                 |         |         |         |         |         |         |  |

| Mixer auto closing disabled           | Disabling the function of automatic closing of the mixer hatches after<br>unloading the finished product. In this case the hatch is closed by pressing the<br>"Press to discharge a mixer batch" button again. |
|---------------------------------------|----------------------------------------------------------------------------------------------------|
| Measure time                          | The dispenser flap closes for 3.5 seconds in Stage 2 and Stage 3 modes.                                                                                                    |
| Load timeout                          | The Stage 1 process stops if the weight of any opened dispenser does not decrease within 4.5 seconds                                                                                                    |
| Stage 2 threshold                     | Components will fed during Stage 1 until the weight reaches 5 kg less than the required weight.                                                                                                    |
| Stage 2 impulse                       | The dispenser flap opens for 2 seconds in Stage 2 mode.                                                                                                    |
| Stage 3 threshold                     | Components will fed during Stage 2 until the weight reaches 1 kg less than the required weight.                                                                                                    |
| Stage 3 impulse                       | The dispenser flap opens for 1 seconds in Stage 3 mode.                                                                                                    |
| Hopper disabled                       | The hopper is not involved in the production process. Information about the weight of the hopper is not displayed on the Control Console.                                                                      |
| Set factory defaults<br>Apply<br>Quit | Use the default parameters<br>Save a changes<br>Quit without saving                                                                                                    |
|                                       |                                                                                                    |

16

### HoppersTara.exe program

Weight sensors measure the total weight of the Hopper and the material that is in the Hopper. It is necessary to zero the readings of all Weight Controllers to display the net weight of each material on the Control Console indicators. You can install zero weight of hoppers using the HoppersTara.exe program.

Weight = tara

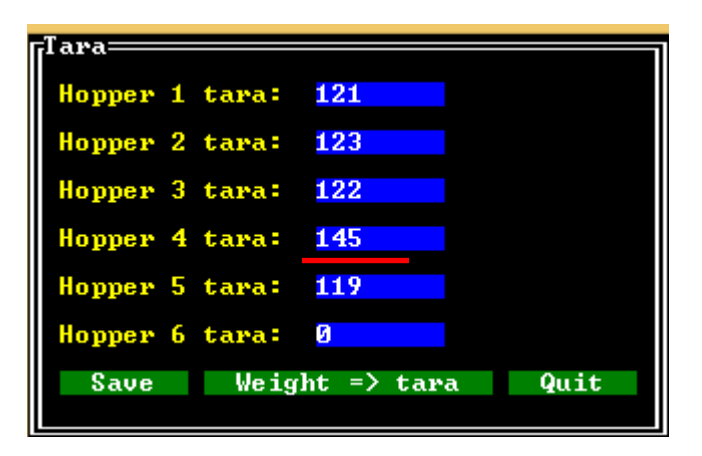

To do this, write down the readings of the weight of all Hoppers on the indicators of the Control Console. there is no material in the Hoppers. Save Save the parameters Quit Exit without saving of parameters Hopper X tara It so happened that you poured 25 kg of material into Hopper 4 before zeroing the tare. You have the option to adjust the weight so that after zeroing the Hopper 4 net weight will be 25kg.

You can zero the weight of all hoppers if

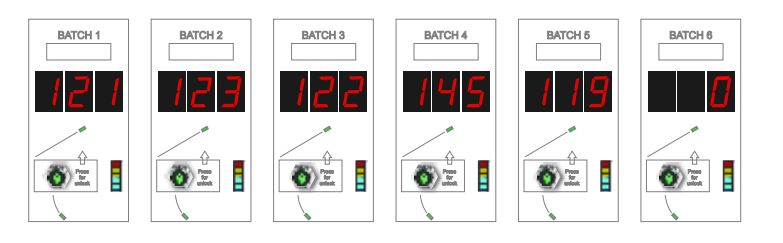

For example, the weight of the Hopper 4 with material is 145kg. Indicate in the program the weight 145 - 25 = 120kg for the Hopper 4. For the rest of the Hoppers indicate the same weight as shown on the indicators. Click the SAVE button.

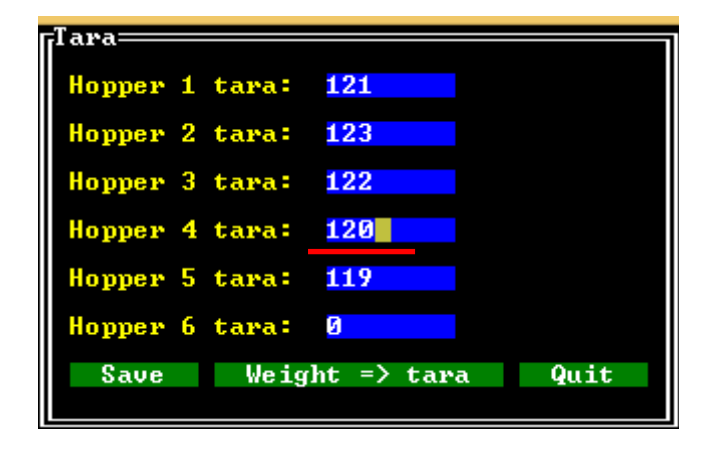

As a result the indicators of Hoppers 1, 2, 3, 5, 6 will indicate 0 and the weight indicator of Hopper 4 will indicate a weight of 25kg.

CONTROL CONSOLE

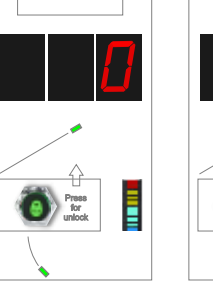

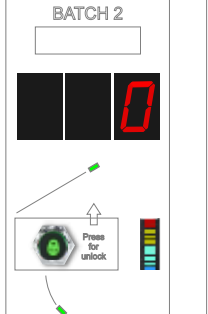

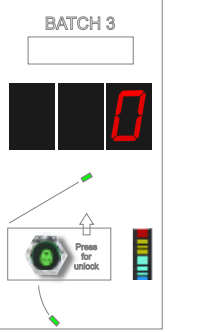

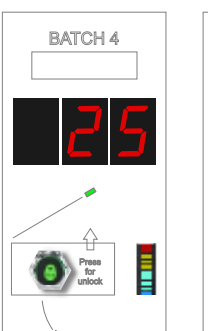

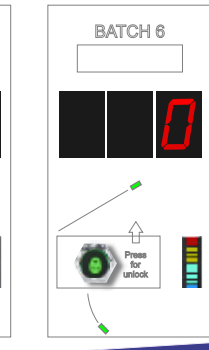

BATCH 5

Press for 

### Console specifications:

|                        | Volume                 |
|------------------------|------------------------|
|                        | 12                     |
|                        | 100                    |
|                        | 309 MIC 8P male        |
|                        | CAN                    |
|                        | RS-485                 |
| long<br>wide<br>height | 388<br>668<br>57       |
|                        | 8                      |
|                        | 7                      |
|                        | long<br>wide<br>height |

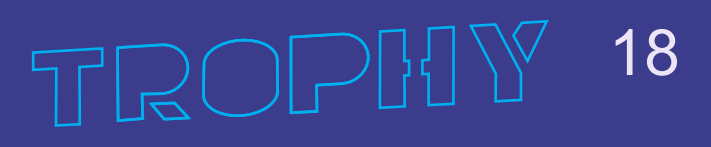

## FZM-200 TWIN SHAFT FLUIDIZED ZONE 200L MIXER

The mixer interior, shafts and paddles are made of stainless steel. Highly effective mixing is produced by creating a weightless vortex thanks to which the products in the fluidized zone acquire parameters that meet international standards. The fluidized zone created in the mixer provides complete freedom of movement of the raw material which allows the particles to move and saturate freely. All mixer functions are controlled by the Mixer Controller.

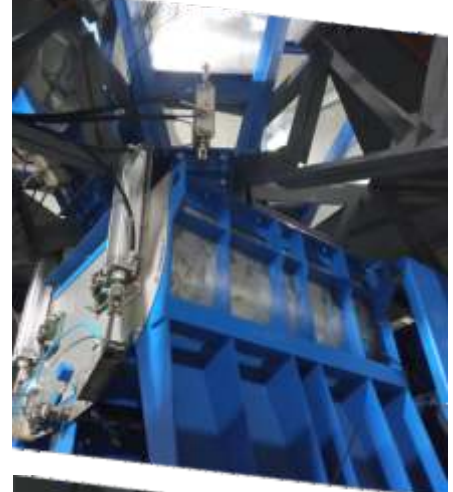

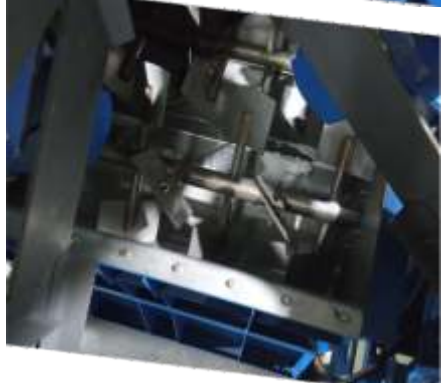

### Specifications:

| Parameter                                    |                           | Volume               |
|----------------------------------------------|---------------------------|----------------------|
| Maximum download volume, l                   |                           | 200                  |
| Material of mixer                            |                           | Stainless steel      |
| Power consumption (3/50/380V), kW            |                           | 11                   |
| Rated motor speed, rpm                       |                           | 1750                 |
| Nominal speed of mixer shafts, rpm           |                           | 36                   |
| Shafts diameter (2pcs), inches               |                           | 2                    |
| Paddles posts diameter (28pcs), inches       |                           | 1                    |
| Working diameter of pneumatic cylinders of b | oottom outlets (2pcs), mm | 63                   |
| Hatches size (2pcs), mm                      |                           | 360x970              |
| Mixer dimensions, mm                         | long<br>wide<br>height    | 1640<br>1430<br>1200 |
| Size of big paddles (24pcs), mm              | 142<br>190                |                      |
| Size of small paddles (4pcs), mm             | 142<br>154                |                      |
| Weight, kg                                   |                           | 250                  |
| Life time, years                             |                           | 8                    |

### **MIXER CONTROLLER**

The Controller is designed to control the FZM-200 mixer. The Controller receives commands from the Control Panel processor via the CAN-bus and sends control signals to turn on/off the mixer motor and to open/close the bottom hatches.

The Controller analyzes the operation of the hatch closing limit switches. In addition, the Controller monitors the voltage of all three phases of the motor supply. In the absence of one of the voltages the motor is switched off.

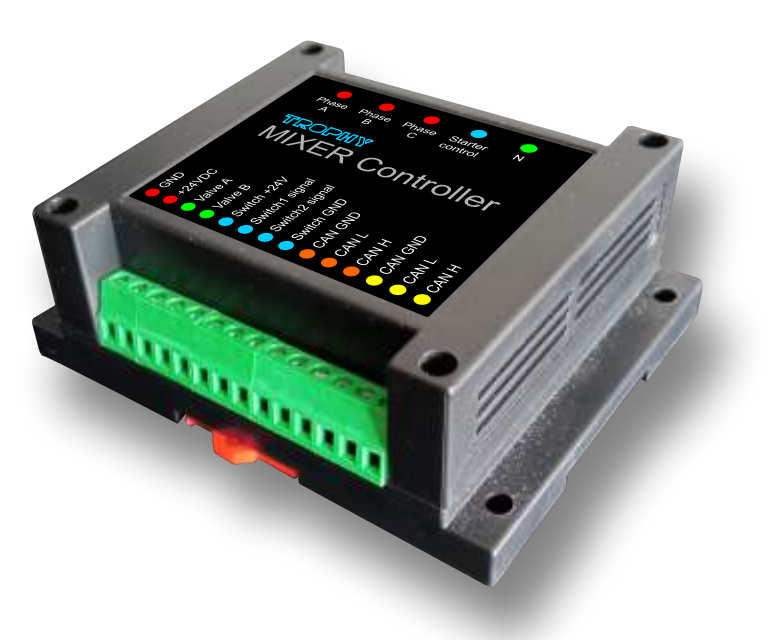

20

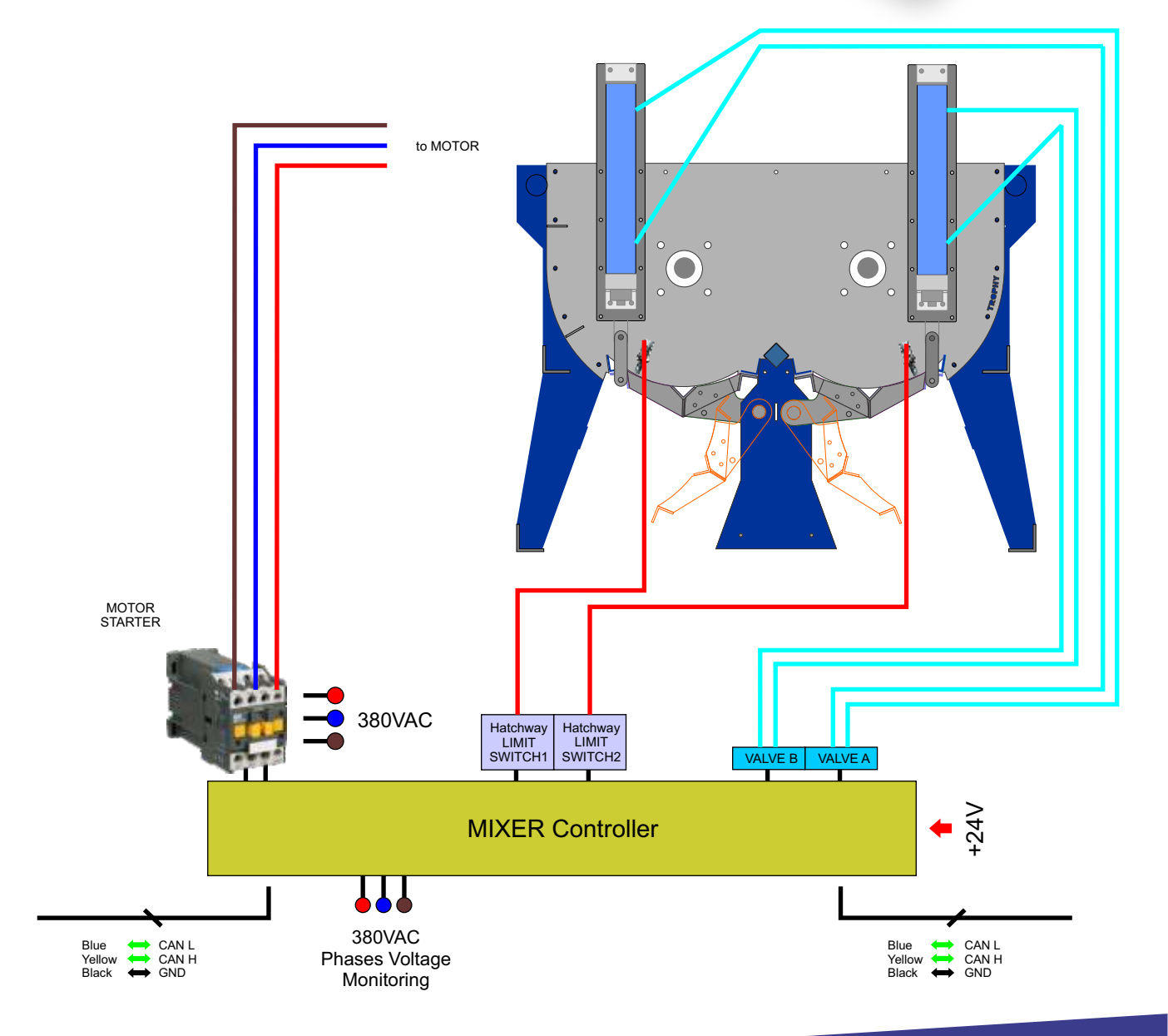

### Connectors

Phase Starter N Phase Phase А В С control E Switch1 signal Switch2 signal Switch +24V Switch GND CAN GND CAN GND +24VDC Valve B Valve A CAN L CAN H CAN L CAN H GND

The wires are connected to the Controller using screw connectors.

### PHASE A/B/C and N Starter control

- GND
- +24VDC
- Valve A, Valve B
- Switch +24V
- Switch1 and Switch2 signal
- Switch GND
- CAN GND (2)
- CAN L (2)
- CAN H (2)

Checking voltages on 3 phases of motor power supply Provides control voltage to the motor starter Common wire Supply voltage of the Controller Control signals for pneumatic cylinders of mixer hatches Supply voltage of mixer limit switches Input signals from mixer limit switches Common wire of mixer limit switches

21

- Common CAN-bus
- CAN-bus signal wire
- CAN-bus signal wire

**MIXER CONTROLLER** 

### **PNEUMATIC SCHEME**

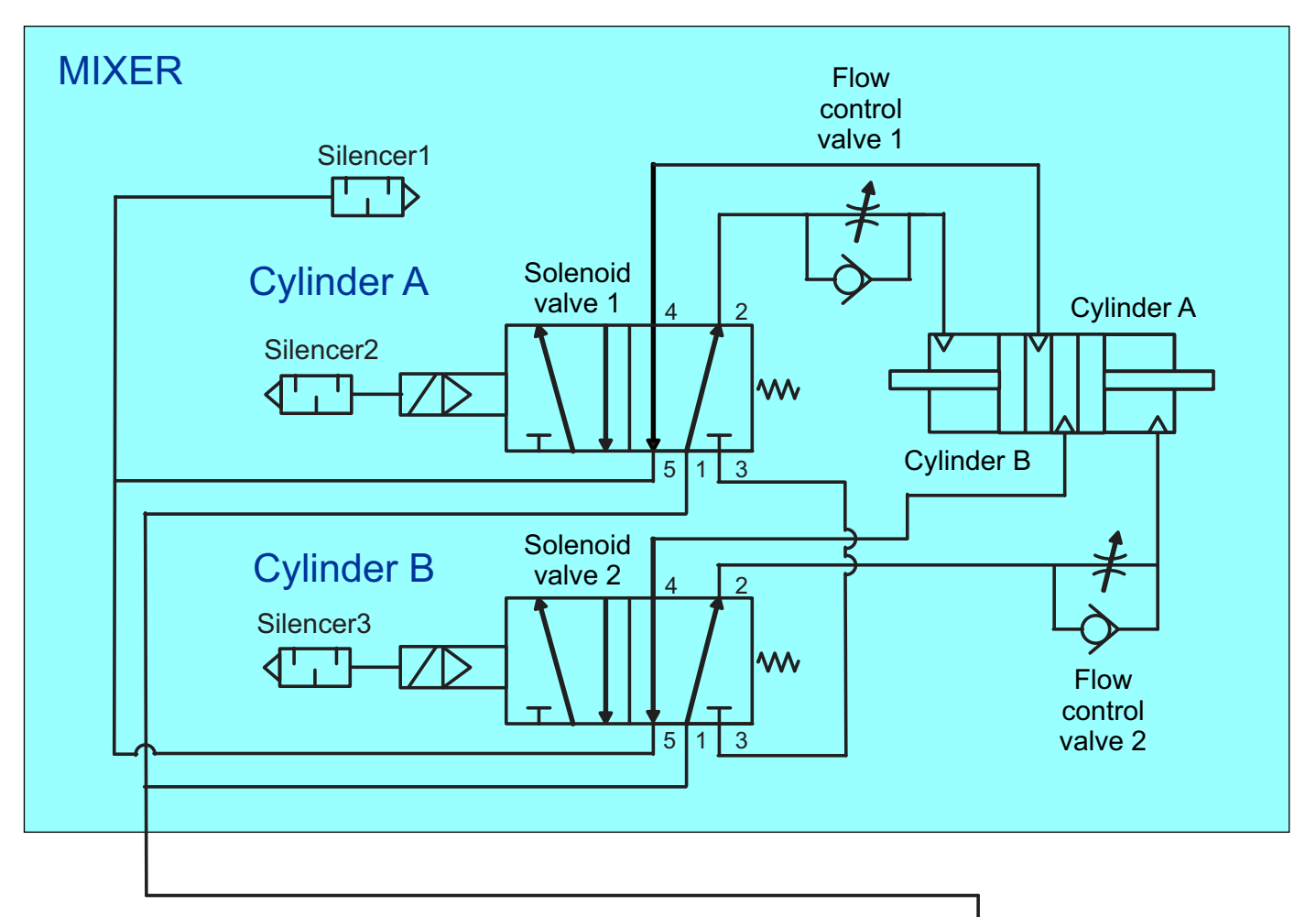

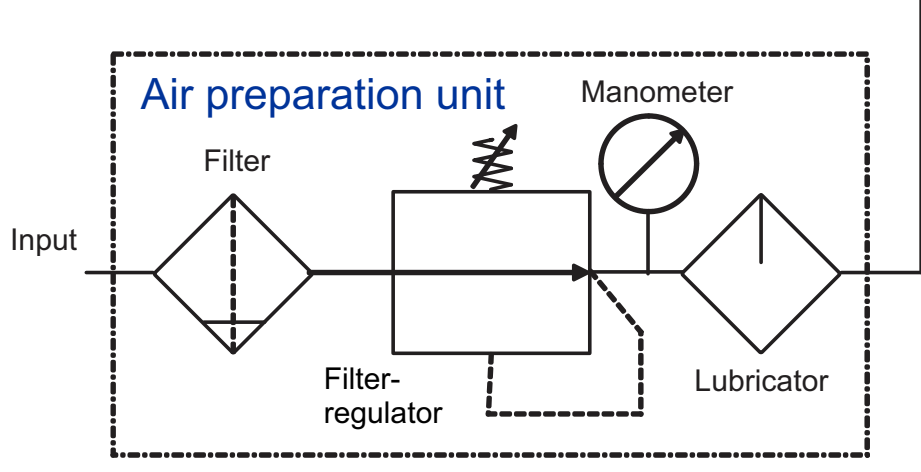

**MIXER CONTROLLER** 

TROPHY 22

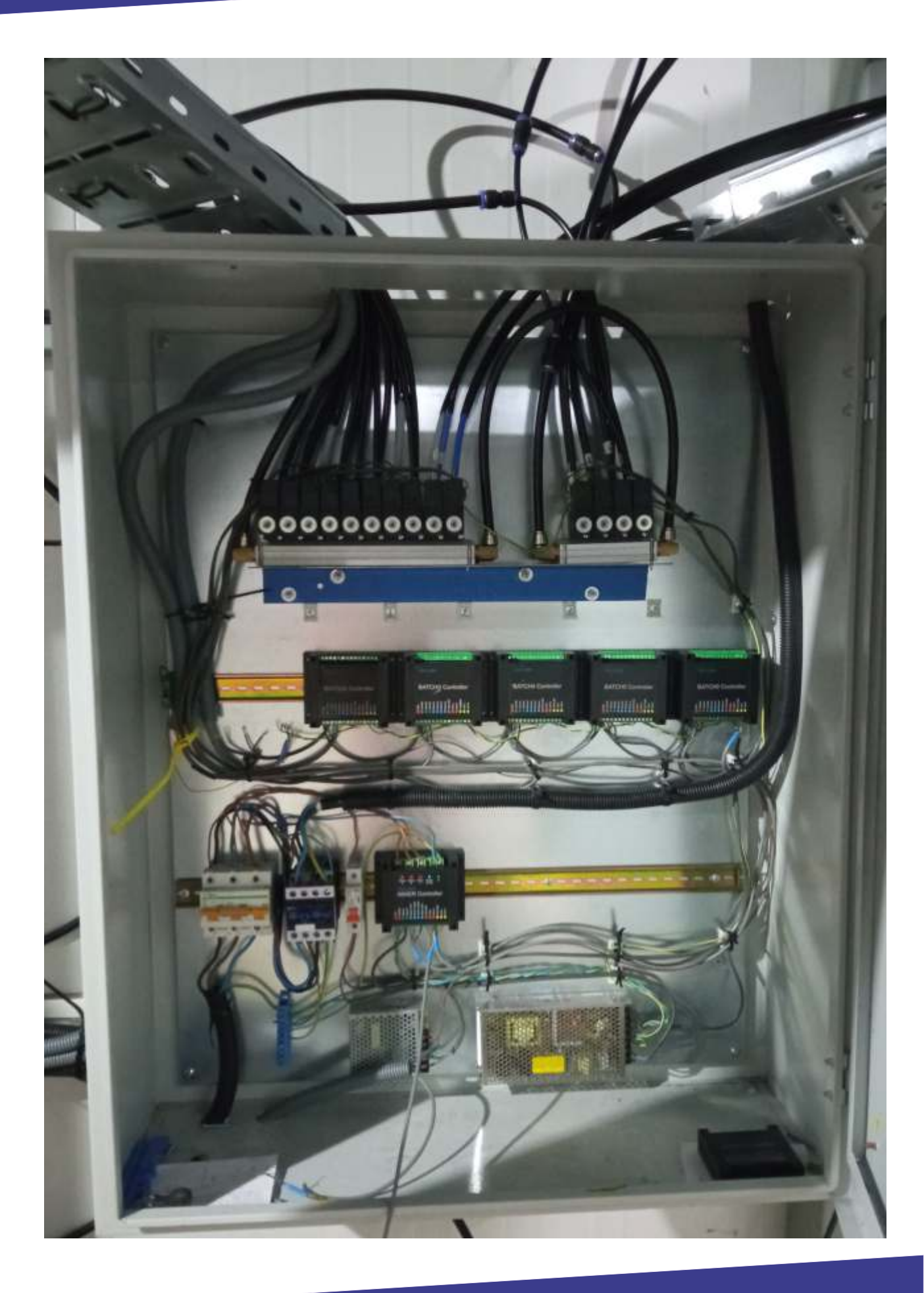

## TROPHY 23

The Mixer flow control valves are controlled by Mixer Controller. The pneumatic valves are mounted on a mounting plate equipped with silencers to eliminate or reduce compressed air noise during exhaust. Compressed air is supplied from the mains through the filter-regulator. Pressure control is carried out with a pressure gauge. The air then passes through the lubricator. A filter-regulator with a pressure gauge and a lubricator make up the air preparation unit. Lubrication through an oil spray is optional as the Camozzi products are manufactured with grease. The added lubricant is sufficient for the entire service life of a standard product. If pneumatic elements which usually work without lubrication have worked even for a short time in air with oil then the addition of oil to the air cannot be stopped in the future since the grease will be washed out with air with oil and thinning of the cuffs and seals and product failure may occur. The maximum amount of oil is 1 drop per minute for medium speed machines. An oil with a viscosity of 32 cSt at 40 ° C must be used. The following type of oil is recommended:

Camozzi supplies RENOLIN ISO VG 32 for pneumatic systems;

- Other compatible oil types:
- ARAL Vitam GF 32;
- BP Energol HLP 32;
- Esso Nuto H 32;
- Mobil DTE 24;
- Shell Tellus Oil DO 32.
- Viscosity range: 32 mm<sup>2</sup>/s (=cSt) at 40 °C; VG 32 according ISO 3448.

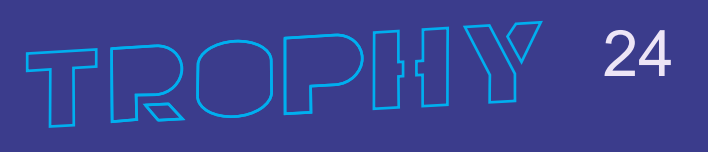

### **HOPPER CONTROLLER**

The Controller is designed to control weighing dispensers of 3 hoppers. The Controller receives commands from the central processor via the CAN-bus and sends control signals to the valves of the pneumatic cylinders of the hopper dispensers. Two Controllers operate all six hoppers.

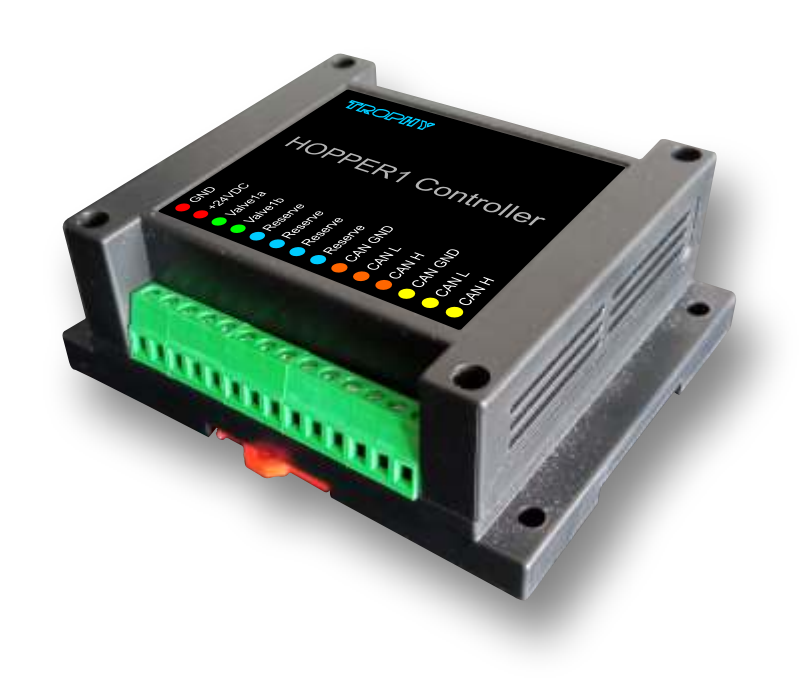

25

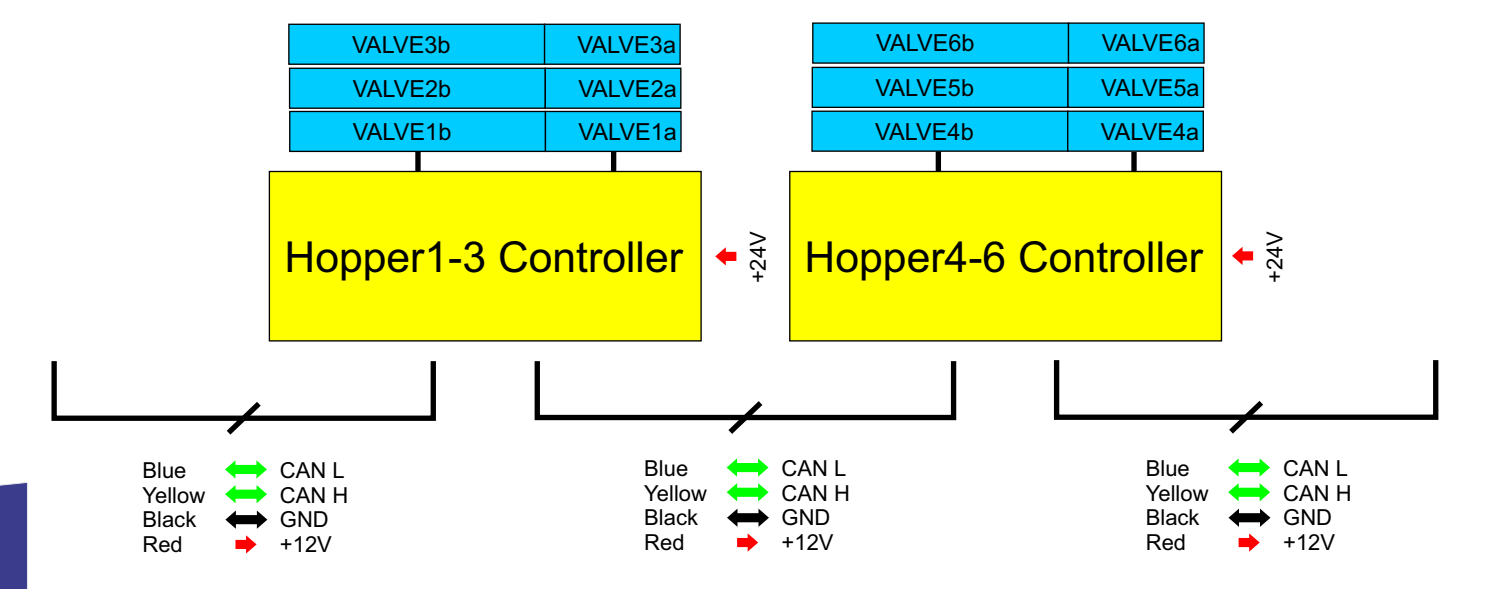

### **PNEUMATIC SCHEME**

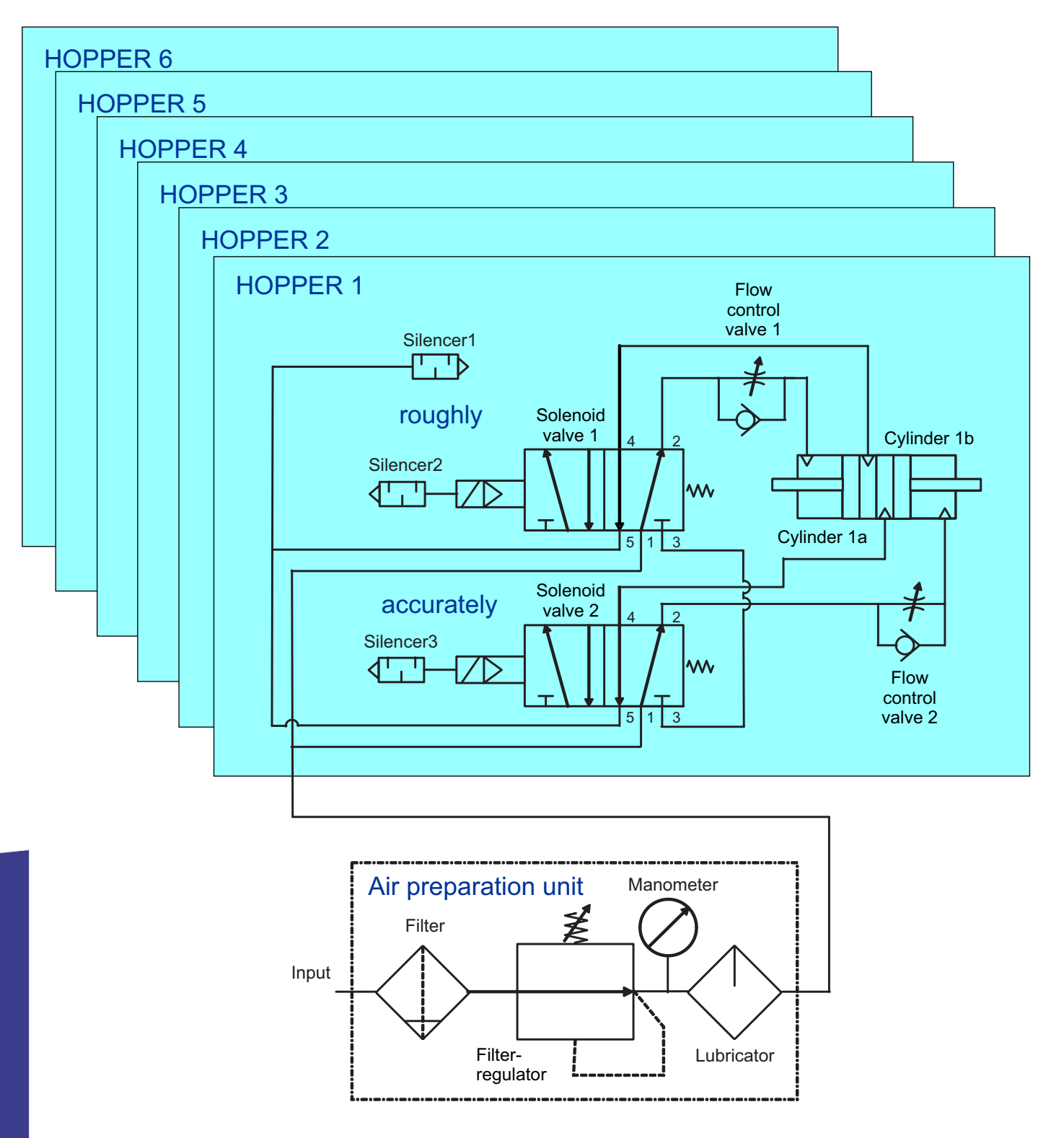

26

HOPPER CONTROLLER

The Hopper flow control valves are controlled by Hopper Controllers. The pneumatic valves are mounted on a mounting plate equipped with silencers to eliminate or reduce compressed air noise during exhaust. Compressed air is supplied from the mains through the filter-regulator. Pressure control is carried out with a pressure gauge. The air then passes through the lubricator. A filter-regulator with a pressure gauge and a lubricator make up the air preparation unit. Lubrication through an oil spray is optional as the Camozzi products are manufactured with grease. The added lubricant is sufficient for the entire service life of a standard product. If pneumatic elements which usually work without lubrication have worked even for a short time in air with oil then the addition of oil to the air cannot be stopped in the future since the grease will be washed out with air with oil and thinning of the cuffs and seals and product failure may occur. The maximum amount of oil is 1 drop per minute for medium speed machines. An oil with a viscosity of 32 cSt at 40 ° C must be used. The following type of oil is recommended: Camozzi supplies RENOLIN ISO VG 32 for pneumatic systems; Other compatible oil types:

- ARAL Vitam GF 32;
- BP Energol HLP 32;
- Esso Nuto H 32:
- Mobil DTE 24;
- Shell Tellus Oil DO 32.
- Viscosity range: 32 mm<sup>2</sup>/s (=cSt) at 40 °C; VG 32 according ISO 3448.

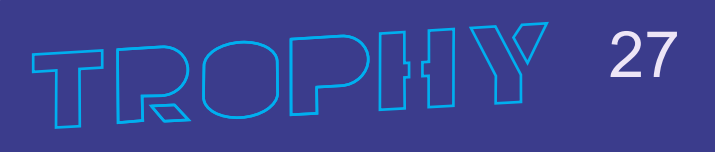

### Connectors

The wires are connected to the Controller using screw connectors.

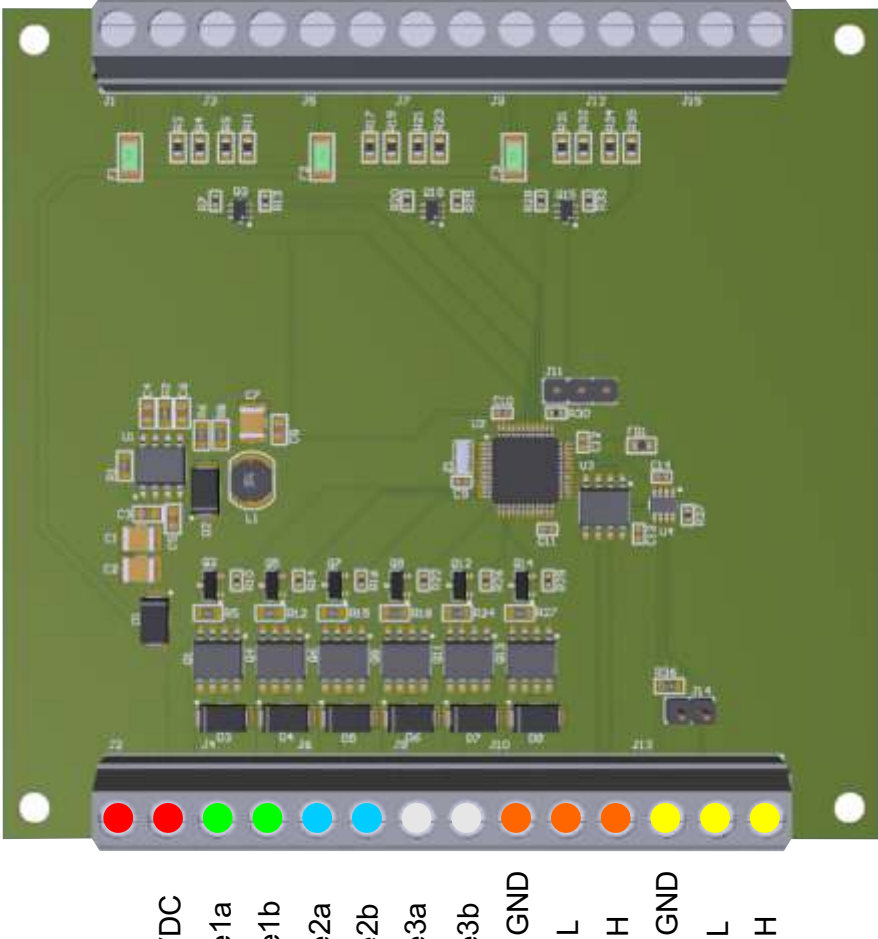

#### GND +24VDC Valve1a Valve2b Valve2b Valve2b Valve3b Valve3b CAN GND CAN CN CAN CN CAN CN CAN CN CAN CN CAN CN

# HOPPER CONTROLLER

- GND
- +24VDC
- Valve 1a, 1b
- Valve 2a, 2b
- Valve 3a, 3b
- CAN GND (2)
- CAN L (2)
- CAN H (2)

### Common wire

Supply voltage of the Controller

- Control signals for pneumatic cylinders of dispensers Control signals for pneumatic cylinders of dispensers Control signals for pneumatic cylinders of dispensers Common CAN-bus
- Common CAN-bus
- CAN-bus signal wire
- CAN-bus signal wire

### WEIGHT CONTROLLER

The Controller is designed to determine the current weight of the hopper. The data from the three weight sensors are fed to the Controller. The readings of the sensors are summarized and the information is transmitted to the Central Processor via the CAN-bus.

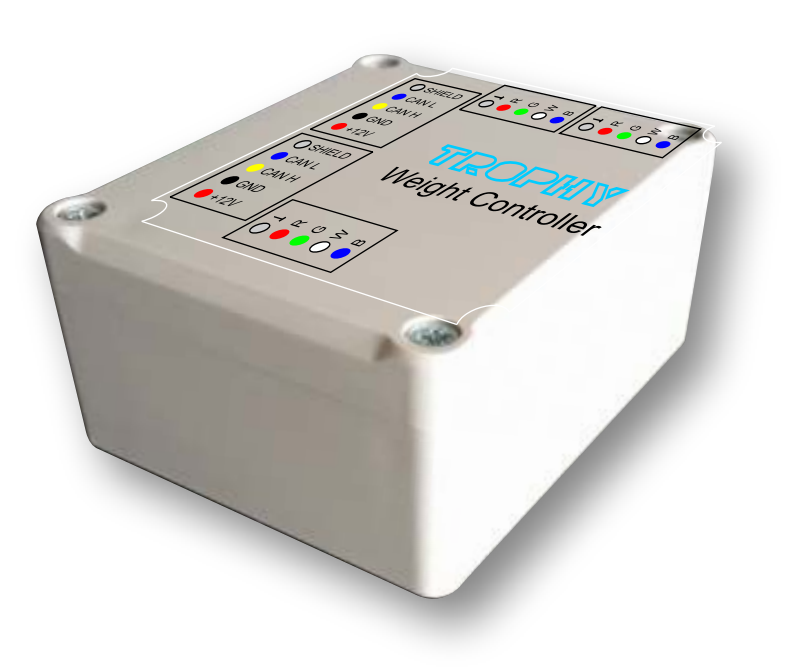

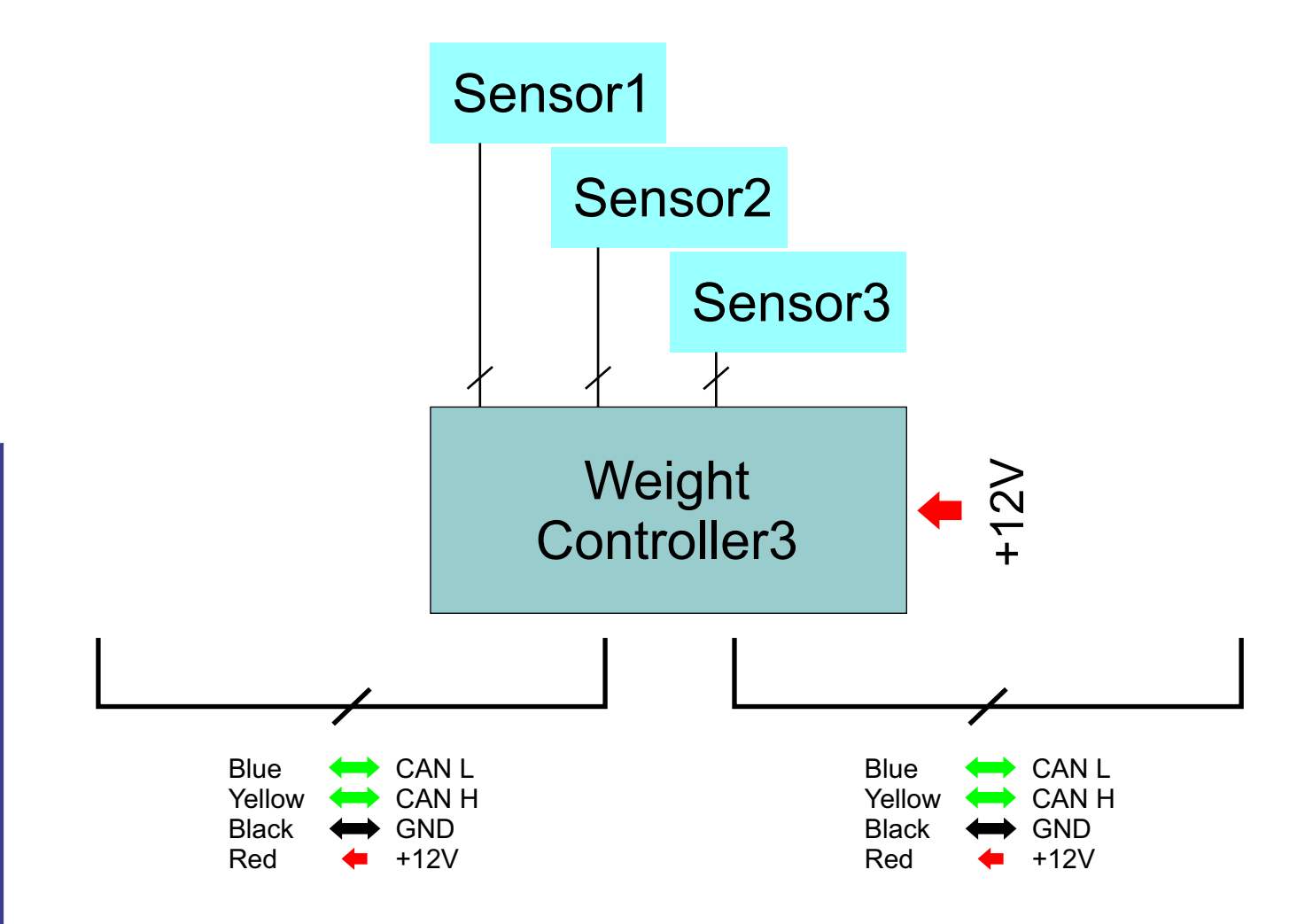

TROP|{|\| 29

- Controller 2 is attached to the front wall 1 of the hopper. Each Controller is connected to three weight sensors 3, 4 and 5 on which the hopper installed. An automatic dispenser with a flap 7 is installed on the neck of the hopper, which is regulated by a double pneumatic cylinder 6. There are three positions of the flap:
- Closed normal position in the absence of control signals
- Roughly basic material feed
- Precisely Precise filling

A double pneumatic cylinder is installed between the flap and the dispenser body.

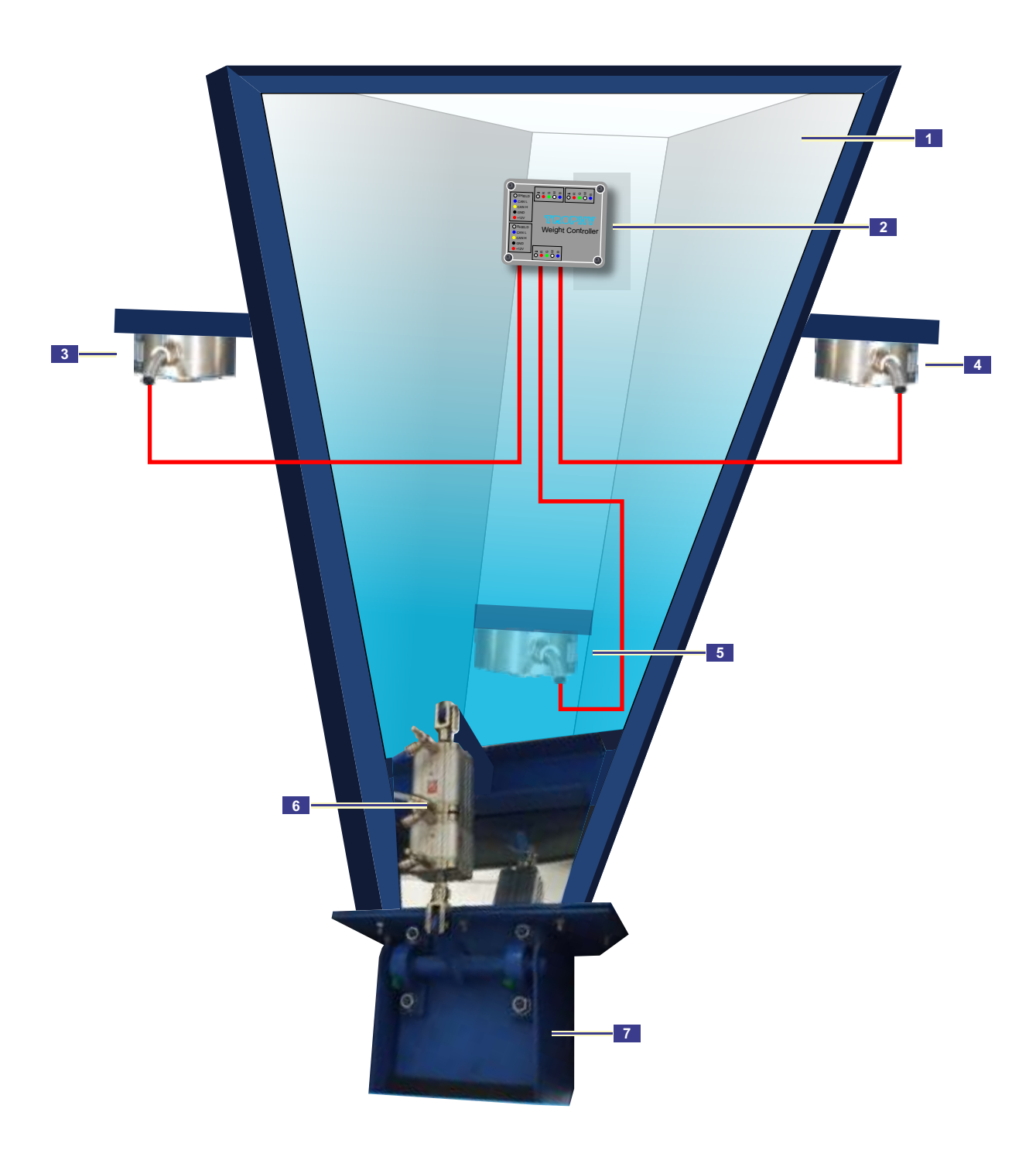

### Connectors

The wires are connected to the Controller using screw connectors.

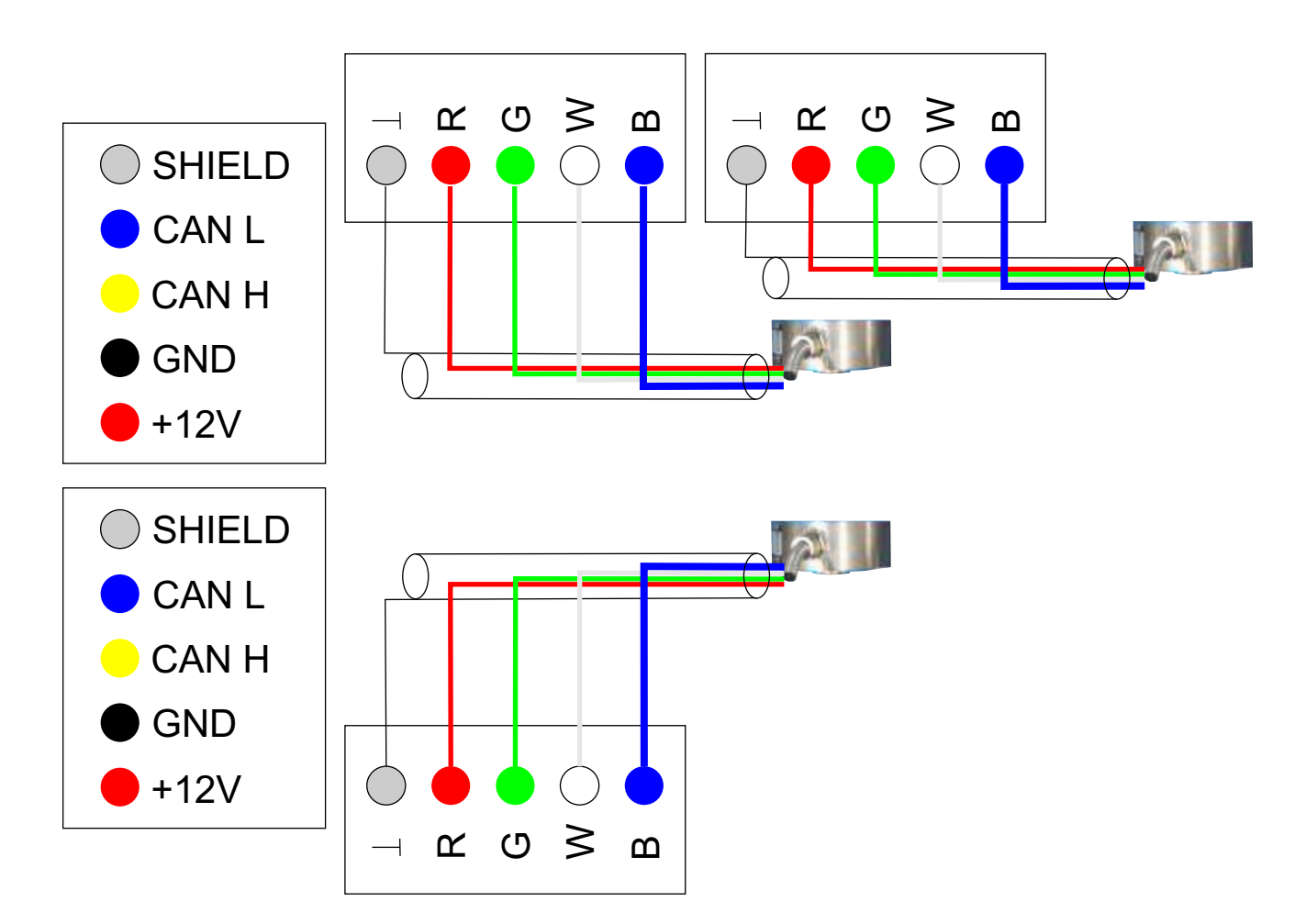

WEIGHT CONTROLLER

GND

- +12VDC
- CAN GND (2)
- CAN L (2)
- CAN H (2)

Common wire Supply voltage of the Controller Common CAN-bus CAN-bus signal wire CAN-bus signal wire

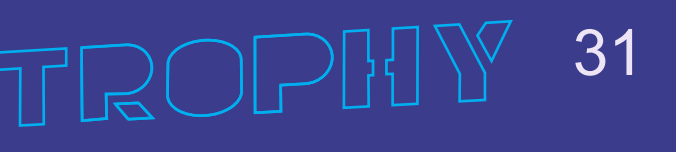

### **DVS-301 WEIGHT DISPENSER**

DVS-301 automatic weight dispenser of discrete action is intended for automatic weighting of predetermined doses of materials. At the same time the digital display indicates the mass of the dosed material with a cumulative total of the total number of doses. The dispenser has an output to external recording devices via a standard RS-485 interface.

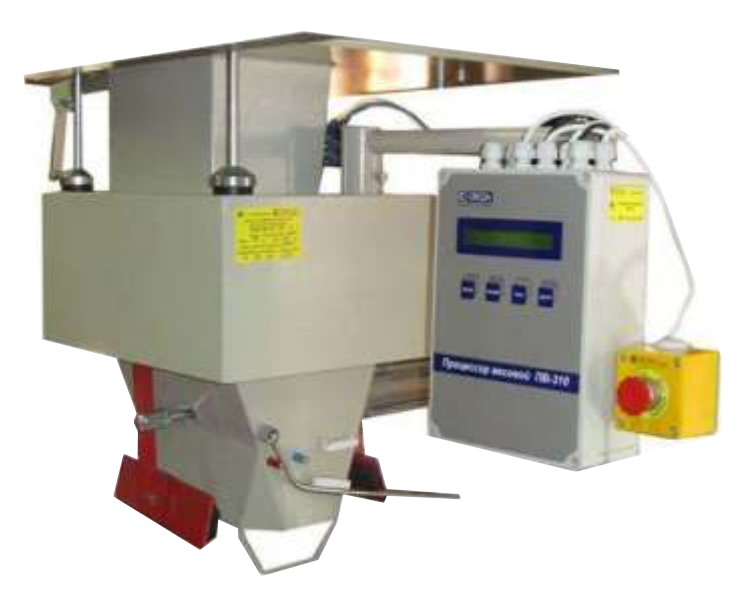

32

### **Specifications**

| Parameter                                              |                               | Volume            |
|--------------------------------------------------------|-------------------------------|-------------------|
| Dosing limits, kg                                      | small throat<br>big throat    | 1-25<br>25-50     |
| Discreteness of counting, kg                           |                               | 0.005             |
| Dose tolerance, %, not more                            |                               | 0.2               |
| Maximum productivity, bags/ hour                       |                               | 360               |
| Dispenser control                                      |                               | Pneumatic         |
| Power consumption (220V 50Hz), W                       |                               | 25                |
| Nominal compressed air pressure, MPa.                  |                               | $0,4 \pm 0,04$    |
| Dispenser dimensions, mm                               | long<br>wide<br>height        | 805<br>615<br>610 |
| Weight processor dimensions, mm                        | long<br>wide<br>height        | 180<br>90<br>280  |
| Weight of dispenser, kg                                |                               | 71                |
| Weight of processor, kg                                |                               | 2.5               |
| Air consumption, q.m./ hour                            |                               | 0.5               |
| Degree of protection against ingress of dust and water | Dispenser<br>Weight processor | IP54<br>IP65      |
| Working temperature range, °C                          |                               | 10+45             |
| Life time, years                                       |                               | 10                |
|                                                        |                               |                   |

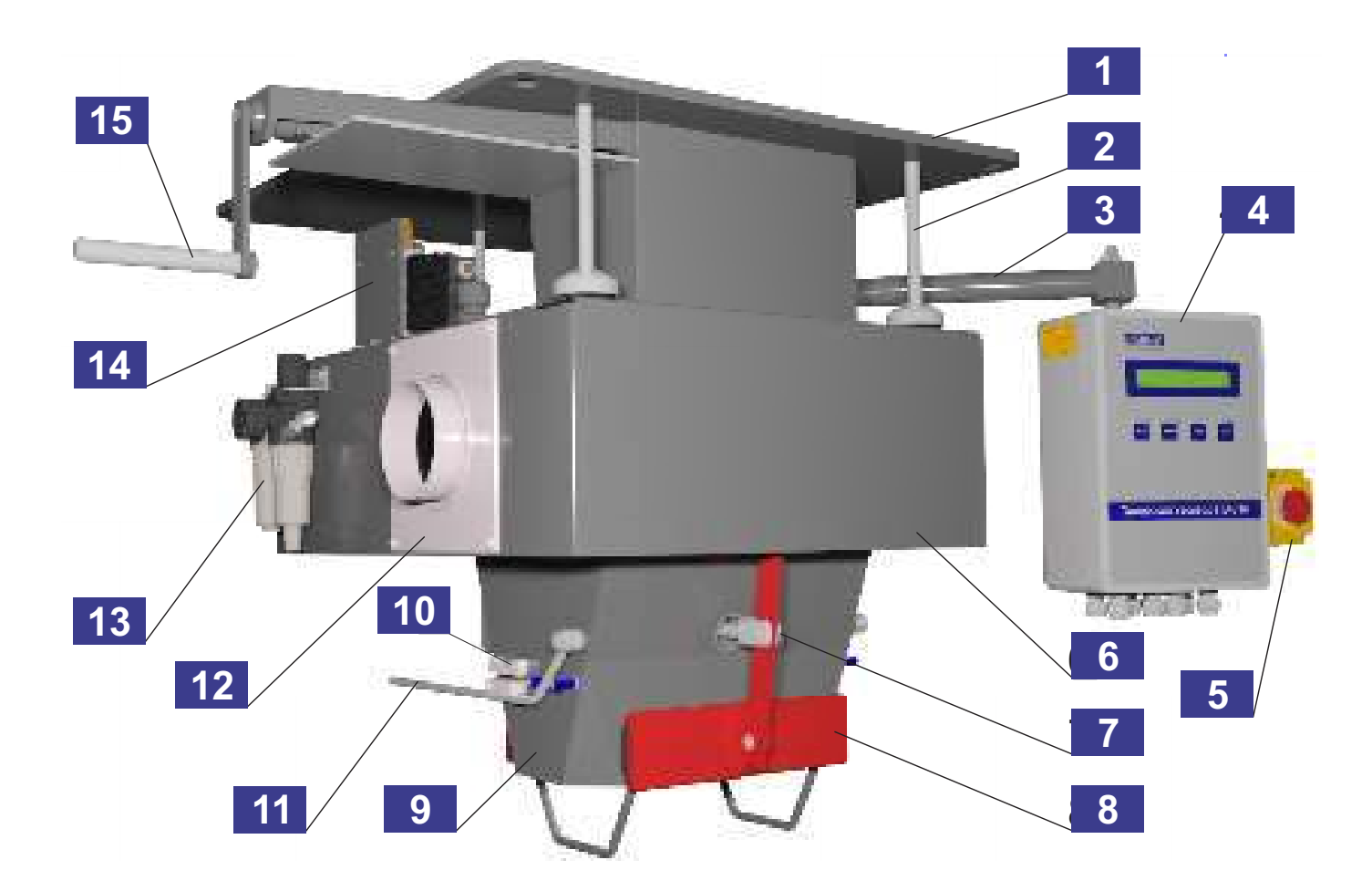

33

- 1 Gate
- 2 Screw
- 3 Bracket
- 4
- Weight processor TURN ON / STOP button 5
- 6 Protection cover
- Pneumatic cylinder rod for bag holder 7
- Bag holder clamp Input throat 8
- 9
- Reed switch 10
- 11 Lever arm
- Aspiration flange 12
- 13
- Air preparation station Bracket with pneumatic valves 14
- 15 Gate handle

### Electrical wiring diagram of the dispenser

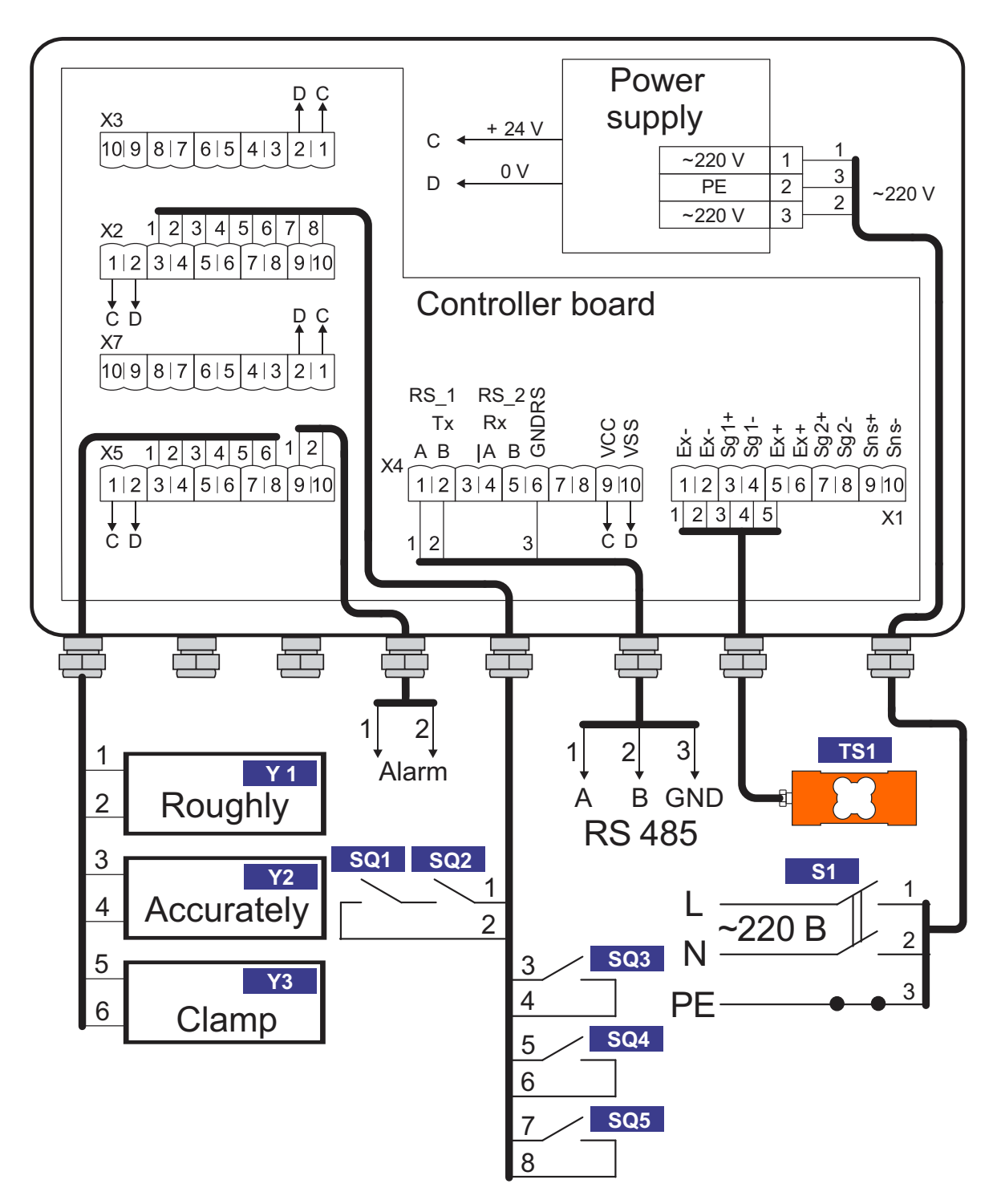

| Y 1       | Y2  | Y3  |
|-----------|-----|-----|
| SQ1       | SQ2 |     |
| SQ3       | SQ4 | SQ5 |
| TS1       |     |     |
| <b>S1</b> |     |     |

Pneumatic valves START reed switches ROUGHLY, ACCURATELY, CLAMP limit switches Weight sensor TURN OFF button

### **GETTING STARTED**

• Before turning on the dispenser make sure that all cables, connectors, shunts of grounding and pneumatic lines are connected securely.

• Set the pressure in the pneumatic cylinders to at least 0.4 MPa (4 atmospheres) using the value of the air preparation station controlling the pressure value according to the manometer readings.

• Switch on the dispenser. Turning on is carried out by turning the "On/Stop" button counterclockwise until it stops. Switching off by pressing the "On / Stop" button. After switching on the dispenser switches to operating mode. In this case the digital display of the weight processor displays from left to right: current weight, weight control sign, dose and total for the day for the selected dose.

• Check the correctness of weighing for which purpose hang hooks for weights on the neck of the dispenser and memorize the tare by pressing the "Tare / + 1" key of the weighing processor. Hang the reference weights on the hooks and check that the reading on the left side of the indicator corresponds to the weight of the suspended weights. If the reading is incorrect calibrate the dispenser.

• Pressing the "Menu / Enter" key, view the "Dose", "Accurately", "Roughly", "Bag" parameters and make sure that the entered weight of the bag coincides with its real weight and the settings values coincide with the previously recorded values. If they do not match enter the previously used setting values. If the material supply was blocked by the gate it is necessary to open the gate.

### **PERFORMANCE CHECK**

• To check the correct operation of the dispenser dose several bags in the operating mode with a given dose control. preparation is over if dosing is done correctly. If dosing is not done correctly the Roughly and Accurately settings must be adjusted for the following reasons:

- you can increase the "Roughly" setting if the dosing cycle takes too long and it takes a long time to fill up;

- reduce the "Roughly" setting if the top-up takes less than 2 seconds;

- If the weight gained differs from the required one it is necessary to change the "Accurately" setting by an amount equal to the deviation (if the weight is exceeded, the setting must be reduced by the difference, otherwise the setting must be increased);

-After the last adjustment of the settings it is necessary to repeat the batching of several bags.

### DOSAGE

• Put the bag on the neck of the dispenser, raise both levers until the clamp engages bag. The bag must be put on so that it does not touch anything during the dispensing process.

ATTENTION! It is strictly forbidden to lift the limit switches without putting the bag on the neck.

If the set point values are incorrect (one or both of them are zero) the bag clamp will not be performed and an error message will appear on the display. In this case it is necessary to correct the Roughly and Accurately settings.

The process of loading the material into the bag is carried out without the participation of the operator. When the cycle dosing is over, the full bag is either discarded immediately or after the time set for weight control.

Then a new dosing cycle can be started.

### TARE ADJUSTMENT

The weight of the dispenser neck may vary (due to material buildup, due to more thorough cleaning than in the previous day, etc.). In this case, in the absence of a bag on the neck, the weight on the indicator will differ significantly from zero. To eliminate this it is necessary to memorize the container by pressing the "Tare / + 1" key.

⊃[}{] \ 35

### **BAG SEWING LINE**

The line for sewing bags is designed for sewing filled (packed) fabric, paper or polypropylene bags and their movement along the conveyor from the place of filling with a dispenser to the finishing operation of sewing.

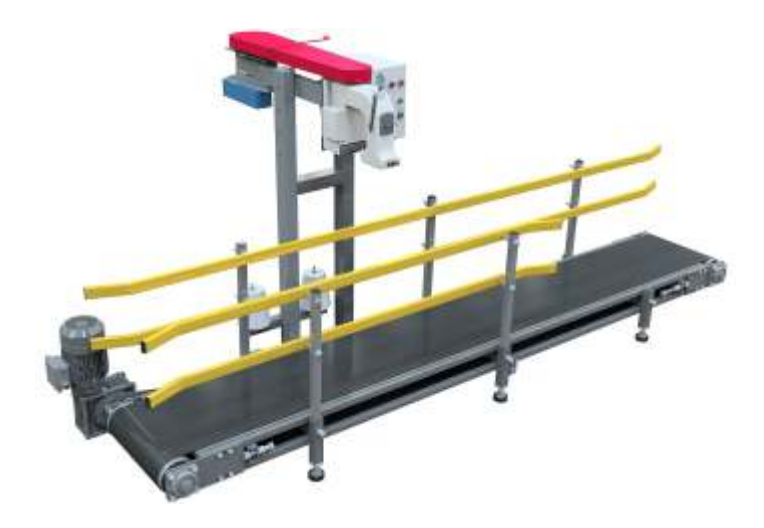

### **Specifications:**

| Parameter                                              |                          | Volume       |  |
|--------------------------------------------------------|--------------------------|--------------|--|
| Conveyor length, m                                     |                          | 3            |  |
| Conveyor belt speed (sewing speed), m/s                |                          | 0,12 ± 0,01  |  |
| Power consumption (3/50/380V), kW, not more            |                          | 1.5          |  |
| Mean time between failures, h, not less                |                          | 1500         |  |
| Sewing machine height adjustment range, mm             |                          | 400          |  |
| Life time, average/full, years                         |                          | 3/10         |  |
| Degree of protection against ingress of dust and water | Motor<br>Control cabinet | IP54<br>IP65 |  |
| Working temperature range, °C                          |                          | 10+45        |  |

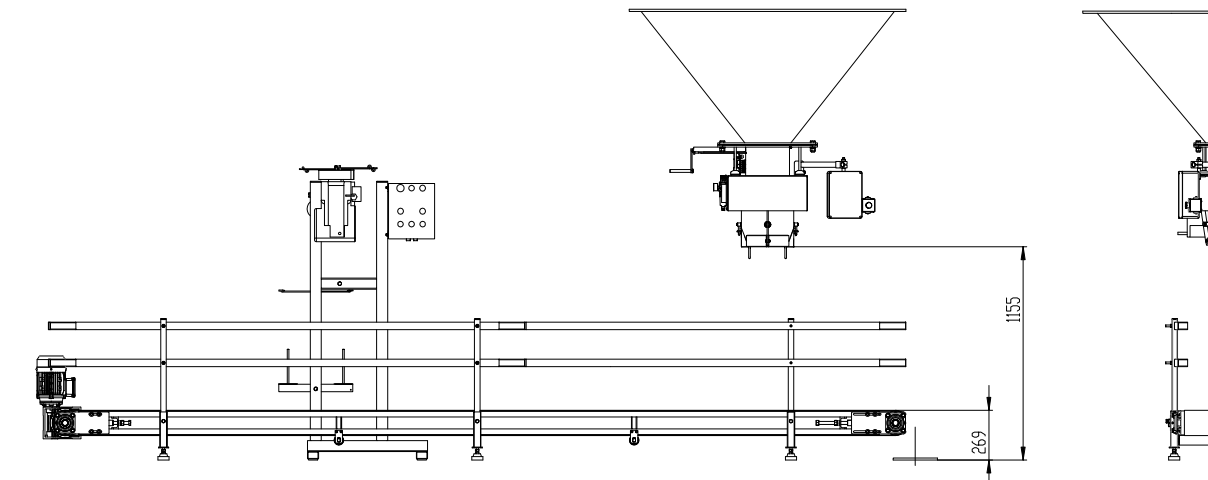

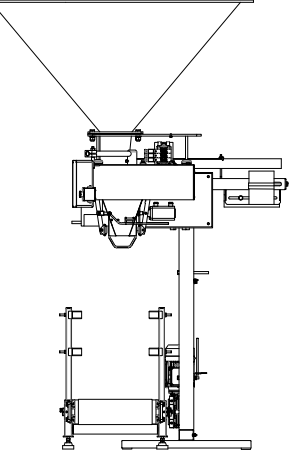

# TROPHY 36

### The KeeStar 80800C sewing machine

(made in China) is more reliable and quality.

- Productivity (bags / hour): up to 600
- Stitch pitch(mm): 6.5-11
- Shaft speed (rpm): 1800
- Weight (kg no more): 30
- Packing size (mm): 500x500x350

• Equipment: The machine is equipped with two spools of thread, spare needles, a pump oil can and a service tool.

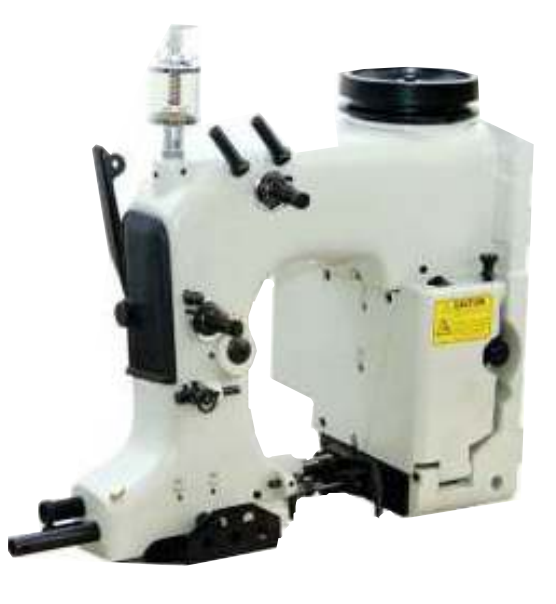

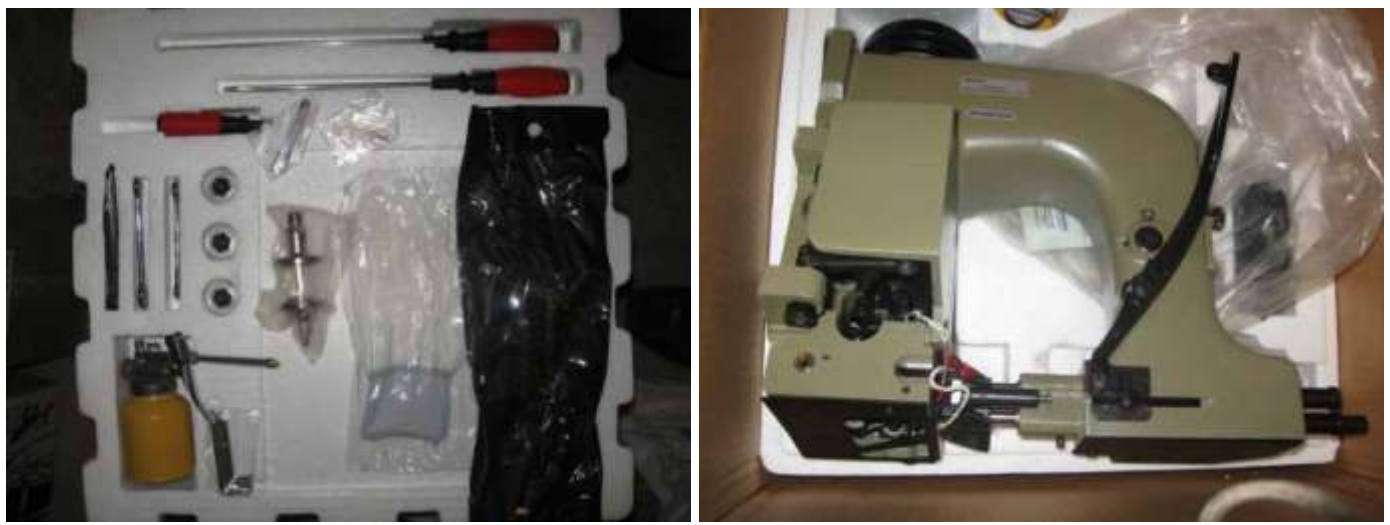

### **Conveyor belt**

The conveyor is designed to move bags filled with product to a sewing machine for sewing and then to a subsequent technological operation. The conveyor is installed on legs (adjustable).

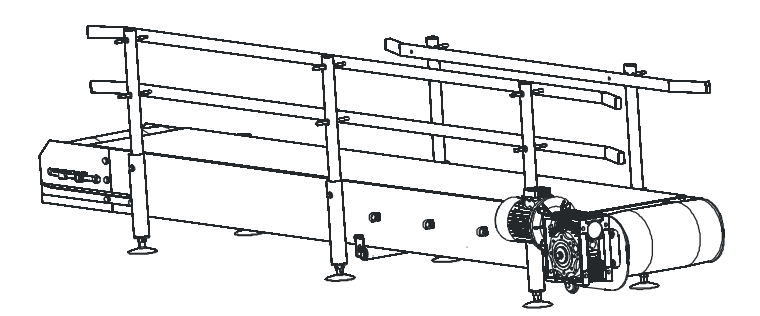

37

The carrying and traction element of the conveyor belt is an endless flexible belt. The belt slides with its working branch on the metal deck and rests with the idle branch on the roller supports. At the ends of the conveyor, the belt bends around the drive and take-up drums. The movement is transmitted to the belt frictionally from a drive drum rotated by an electromechanical drive. The required initial tension on the running down strand of the tape is created by a tension drum using a screw device.

### **Bag sewing rack**

The rack is designed to be mounted on it movable bracket for the sewing machine. The bracket is also equipped with a machine drive motor, thread loopers and a counterweight. Also on the rack is a control cabinet designed to control the movement of the conveyor and the operation of the sewing machine.

The rack is installed next to the conveyor on a flat surface, leveled in the longitudinal and transverse directions and is attached to the floor with four anchors.

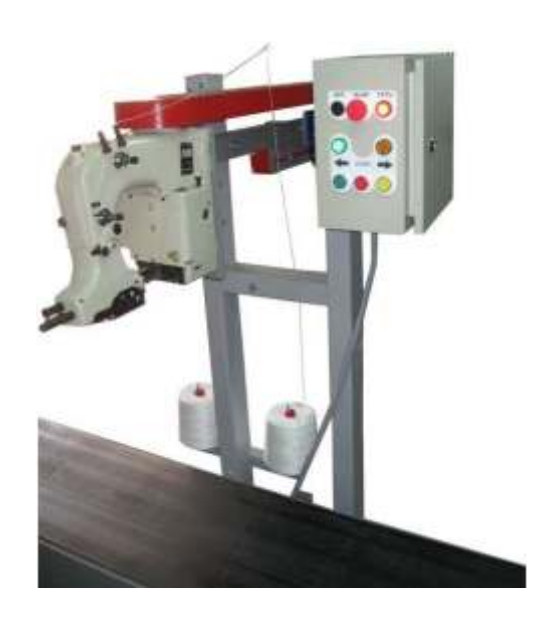

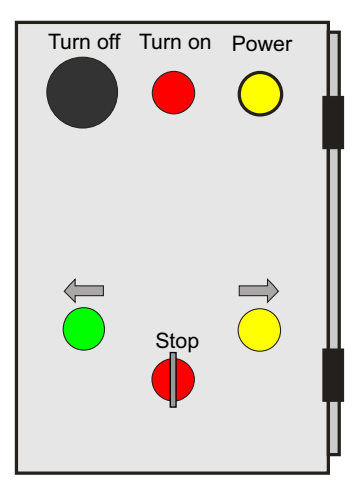

### **Control cabinet with inverter**

The Inverter is used to connect the conveyor motor to the supply network, adjust the conveyor speed and change the direction of the belt movement.

- Sewing machine
- 2 Motor
- Control Cabinet
- 4 Base
- 5 Rack

**BAG SEWING LINE** 

- Bracket for two spools of thread
- Protective cover for V-belt transmission
   Movable bracket for up/down of sewing
  - machine position
- Holes for fixing to the floor
- Balancing weight bracket
- Grounding
- Holes for fixing movable bracket
- 13 Thread loopers
- 14 Thread looper

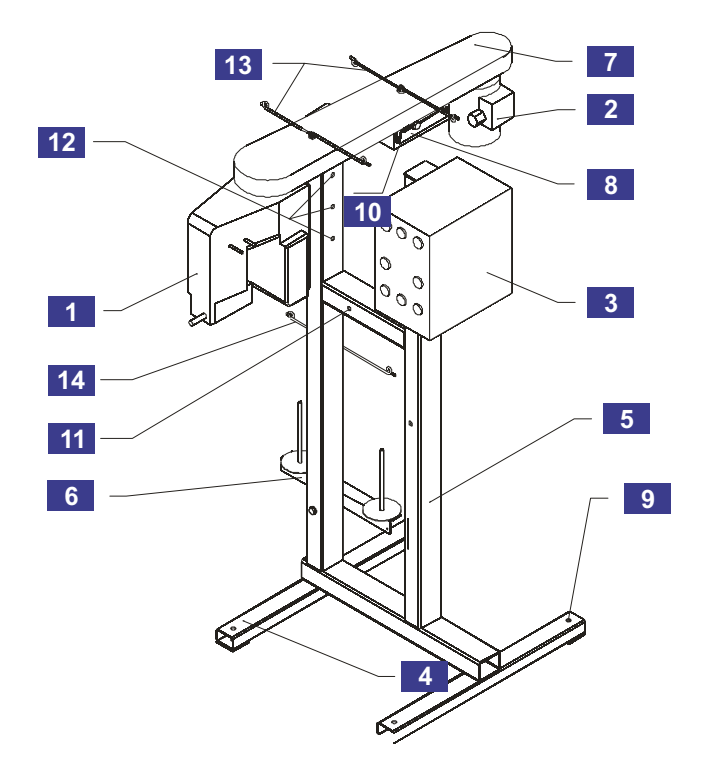

38

### **Inverter setup**

Goodrive20 Series Inverter installation instruction you can see in additional datasheet.

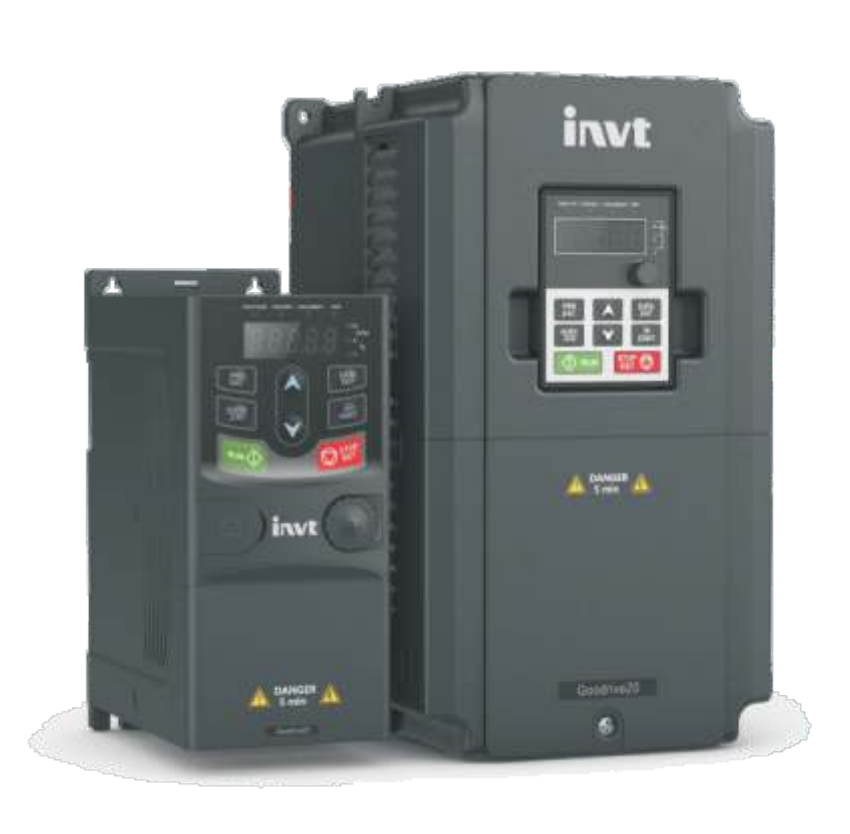

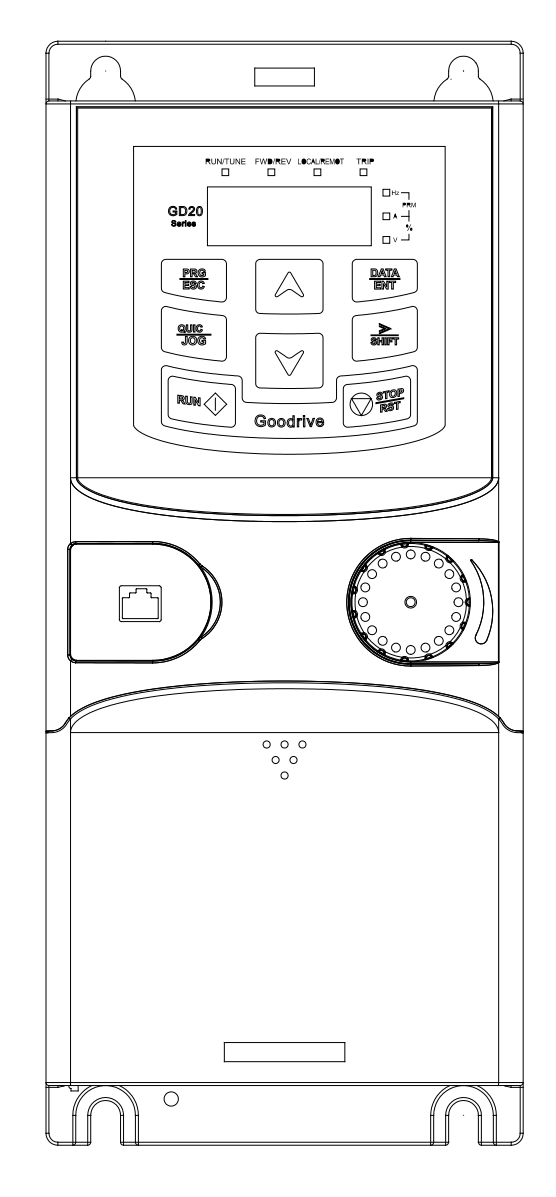

| PRG<br>ESC         | Enter / exit button in the options menu | Entering or resetting from the first level menu and quickly deleting a parameter                                  |
|--------------------|-----------------------------------------|----------------------------------------------------------------------------------------------------|
| DATA<br>ENT        | Enter Button                            | Entering the menu. Parameter confirmation                                                                         |
| $\bigcirc$         | UP button                               | Increase the value of a parameter or function code                                                                |
| $\bigtriangledown$ | DOWN button                             | Decrease the value of a parameter or function code                                                                |
| SHIFT              | Right shift button                      | Move right to select and display a parameter in stop and start modes<br>Selecting a parameter to change the value |
|                    | START button                            | Inverter start button                                                                                             |
| STOP<br>RST        | STOP / RESET button                     | Stop button. Limited by function code P07.04<br>Fault reset button                                                |
|                    | Programmable button                     | Button functions are determined by function code P07.02                                                           |

Press the PRG / ESC button to enter the edit mode in the state of stop, run, or clear error. See P07.00 if a password is set. The editing status is displayed in two classes and orders menu: function code, function group code, number parameter of function code. Press DATE / ENT to display the function parameter. Press DATE / ENT in this state to save the parameters or press PRG / ESC to exit the editing mode.

Installed inverter settings:

| P00.00=2    | speed control mode              |
|-------------|---------------------------------|
| P00.01=1    | start from terminals            |
| P00.03=50   | max. output frequency           |
| P00.04=50   | upper limit of the frequency    |
| P00.06=6    | "A" frequency command selection |
| P00.10=20   | belt speed setting frequency    |
| P00.11=1    | speed-up time                   |
| P00.12=1    | speed-down time                 |
| P02.01=0.7  | engine power, kW                |
| P02.02=50   | rated frequency of motor        |
| P02.03=1380 | rated motor speed               |
| P02.04=220  | motor rated voltage             |
| P02.05=1.9  | motor rated current             |
| P05.01=1    | FORWARD                         |
| P05.02=2    | BACK                            |

40

### Inverter specifications:

| Parameter                                   | Volume                                                                                                    |
|---------------------------------------------|----------------------------------------------------------------------------------------------------|
| Input voltage, V                            | AC/3 phases/ 380V ± 15%                                                                                   |
| Power consumption (3/50/380V), kW, not more | 0.75                                                                                                    |
| Output voltage, V                           | 3 phase/220V                                                                                              |
| Output frequency, Hz                        | 0400                                                                                                    |
| Control mode                                | U/F, SVC sensorless vector control                                                                        |
| Motor type                                  | Asynchronous electric motor                                                                               |
| Frequency setting methods                   | Digital / analogue, from control panel, multi-<br>speed reference, PLC, PID reference,<br>MODBUS protocol |
| Life time, average/full, years              | 2/5                                                                                                    |
| Cooling                                     | Air cooling                                                                                               |
| Working temperature range, °C               | -10+ 50C, power reduction at T> + 40C                                                                     |

### **UREA GRINDER**

The UG-3X continuous centrifugal grinder is designed to grind urea granules.

The grinder is supplied complete with a frequency converter which allows you to adjust the rotor speed and, accordingly, change the particle size at the exit of the machine.

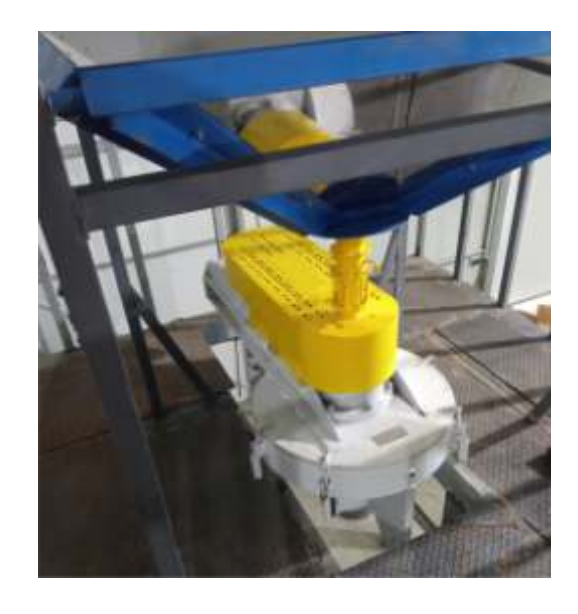

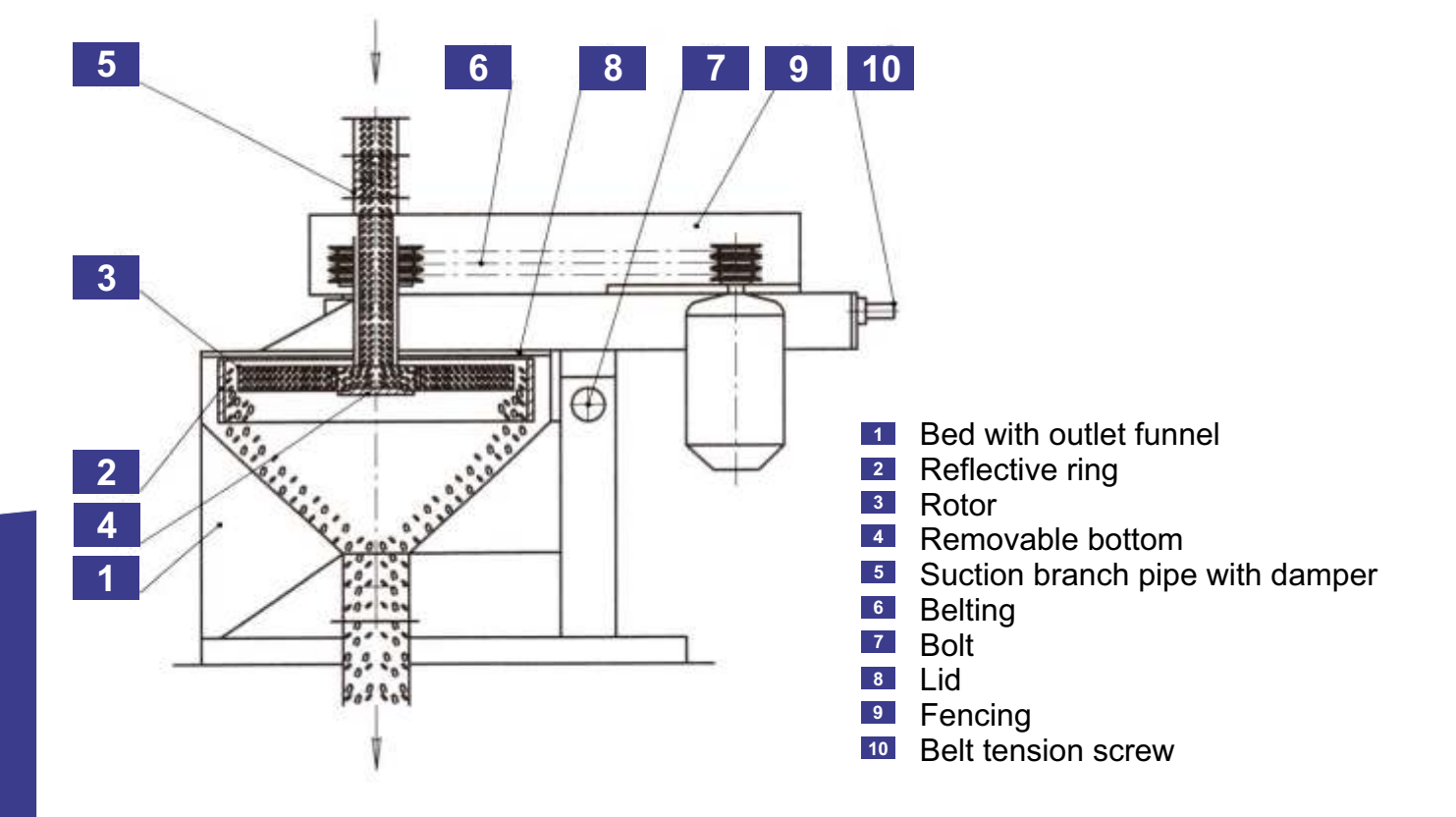

### Installation and preparation for operation

Before installing the Grinder inspect it visually for mechanical damage, foreign objects, packaging. Install the Grinder on a previously prepared place according to SNiP II-B.7-70 "Foundations of machines with dynamic loads. Design standards " and consolidate. Provide a free area around the Grinder: front and back - 1000 mm, on the sides - 700 mm.

Check that the guards are securely fastened. Check the fastening of the electric motor to the plate. Check the tightness of the bolts 7. The clamps connecting the roof 8 to the frame 1 must be securely closed.

Connect the Grinder to the product lines. Close the damper.

Connect the electric motor to a frequency converter and the converter to a 3-phase 380VAC network observing all safety requirements. Check the direction of rotation of the electric motor according to the direction of the arrow by briefly switching on. Rotation of the rotor is counterclockwise when looking at the shaft from above.

Test the Grinder in idle mode for 1 hour. There should be no extraneous noise, knocking or increased vibration during the operation of the Grinder. If any malfunctions are detected stop the Grinder, rectify the malfunction and restart the Grinder.

The Grinder is started in the following order:

- a damper above the Grinder in the "Closed" position;
- turn on the Grinder;
- supply urea from the batch by opening the damper;
- before stopping the Grinder, stop feeding the product by closing the damper exhaust all the product;
- turn off the Grinder.

### Troubleshooting and remedies

During the operation of the Grinder, various kinds of malfunctions may occur for the elimination of which the necessary measures should be taken in order to prevent the possibility of the Grinder failing.

### Possible malfunctions and methods of their elimination:

| Fault name                                     | Probable cause                                                                  | Remedy                                                             |
|------------------------------------------------|---------------------------------------------------------------------------------|--------------------------------------------------------------------|
| Excessive machine vibration                    | Uneven rotor wear                                                               | Replace rotor and / or to balance                                  |
| Urea particle size reduction                   | Insufficient product feed<br>High rotor speed<br>Baffle ring worn<br>(ring cut) | Increase feed<br>Reduce speed<br>Turn the ring 180 ° or<br>replace |
| Leakage of oil from<br>bearing unit            | Worn oil seals                                                                  | Replace oil seals                                                  |
| Unusual knocks, vibrations                     | Loosen bolted connections, clamps                                               | Tighten connections                                                |
| Overheating of the bearing assembly over 60 °C | Lack of grease or loss<br>lubrication of its properties                         | Refill or replace grease                                           |

### Maintenance

A reflective ring **2** is installed on the brackets inside the bed. The ring is centered and clamped by three bolts in the walls of the bed. The distance from the end of the rotor to the baffle ring is within  $22 \div 27$  mm.

Attention! For the purpose of uniform wear of the deflector ring during operation of the Grinder it is recommended to rotate the deflector ring by 180°. The baffle ring and the rotor must be completely restored (replaced) in case of extreme wear the working bodies of the Grinder.

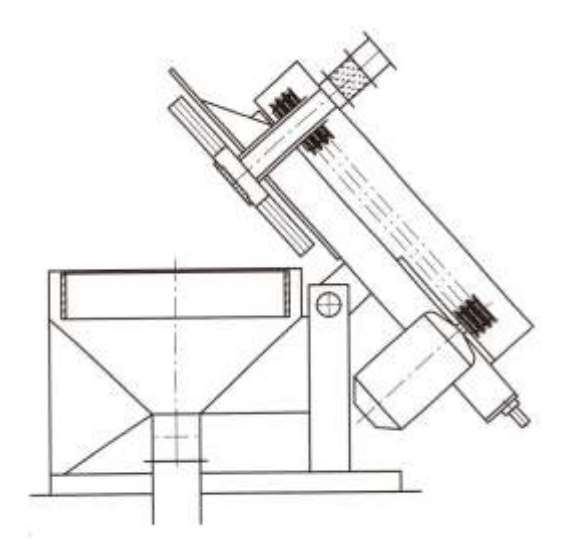

### To replace the rotor and deflector ring:

- loosen the fastening bolts and open the four clamps;
- turn the roof around the fastening bolts down to the stop;
- remove the removable bottom;
- remove the rotor;
- remove the baffle ring.

Reassemble in reverse order.

### It is strictly forbidden to turn on the electric motor in the position shown in the figure!

The roof of the machine must fit snugly against the bed to prevent dust from entering.

### Action in extreme conditions

In the event of emergency operating conditions as well as failures of the Grinder systems which can lead to dangerous emergencies it is necessary to stop the operation, disconnect the Grinder from the electrical network. Use accessible means to designate and protect the dangerous place, inform the technical service.

If an emergency evacuation of the operating personnel is required immediately stop work and disconnect the operating equipment from the electrical network.

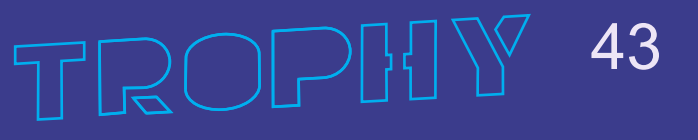

### Grinder specifications:

| Parameter                                                                                                    |                        | Volume              |
|----------------------------------------------------------------------------------------------------|------------------------|---------------------|
| Productivity, t / hour<br>Note. With an increase in rotor speed the productivity of Grinder can be<br>increased while maintaining parameters technological efficiency.<br>You can change the rotor speed tuning the frequency converter in<br>the motor circuit. |                        | 1.5                 |
| Rated rotor speed, rpm (rps)                                                                                                    |                        | 1850 (30,8)         |
| Power consumption, (3/50/380V), kW, not more                                                                                                    |                        | 5,5                 |
| The gap between the baffle ring and the rotor, mm                                                                                                    |                        | 27                  |
| Rotor diameter, mm, not more                                                                                                    |                        | 500                 |
| Baffle ring diameter, mm                                                                                                    |                        | 550                 |
| Dimensions, mm                                                                                                    | long<br>wide<br>height | 1400<br>630<br>1050 |
| Weight, kg                                                                                                    |                        | 250                 |
| Life time, years                                                                                                    |                        | 8                   |

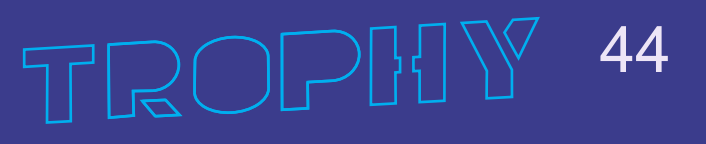

### Motor specifications:

| Parameter                                    |                                  | Volume                  |
|----------------------------------------------|----------------------------------|-------------------------|
| Model                                        |                                  | AIR100L2 IM2081         |
| Motor shaft speed, rpm                       |                                  | 2900                    |
| Power consumption, (3/50/380V), kW, not more |                                  | 5,5                     |
| Motor type                                   |                                  | asinchronous            |
| Efficiency, %                                |                                  | 85.7                    |
| Shaft diameter, mm                           |                                  | 28                      |
| Front/rear bearing                           |                                  | 6206 ZZ-C3              |
| Noise level, dB                              |                                  | not more 80             |
| Weight, kg                                   |                                  | 45                      |
| Dimensions, mm                               | L long<br>D diameter<br>H height | 385<br>215<br>270       |
|                                              | L2<br>D1<br>D2<br>D3             | 63<br>250<br>215<br>180 |

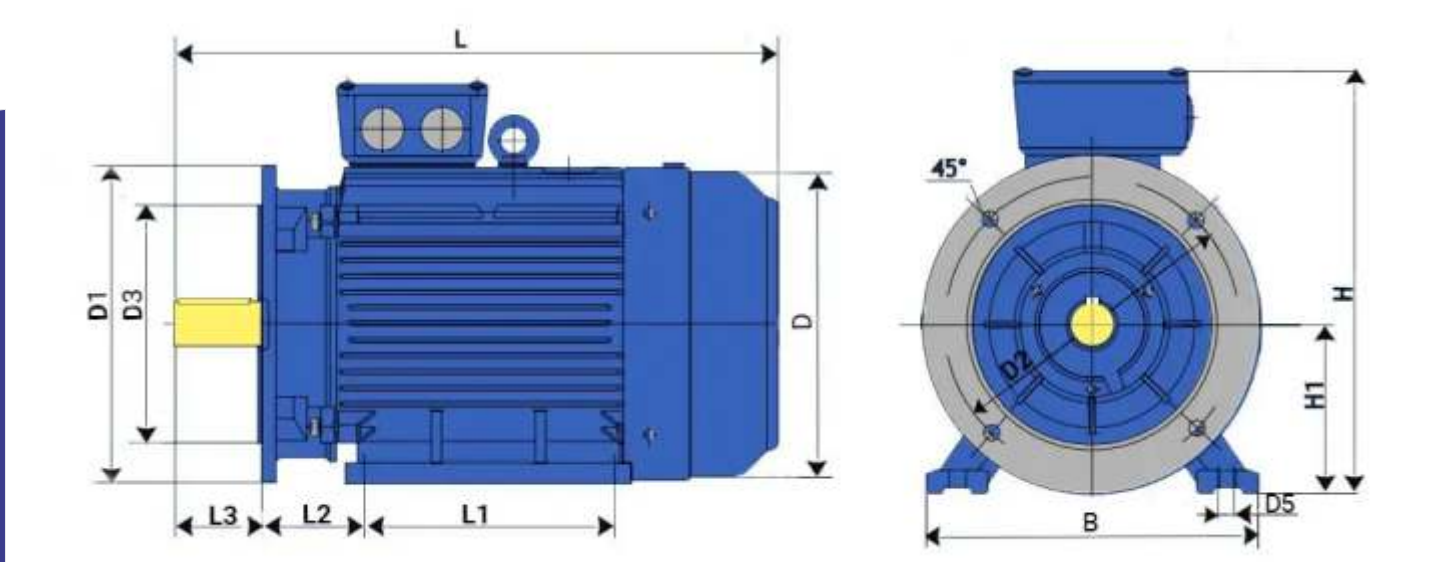

TROPHY 45

### Electrical wiring diagram of the grinder

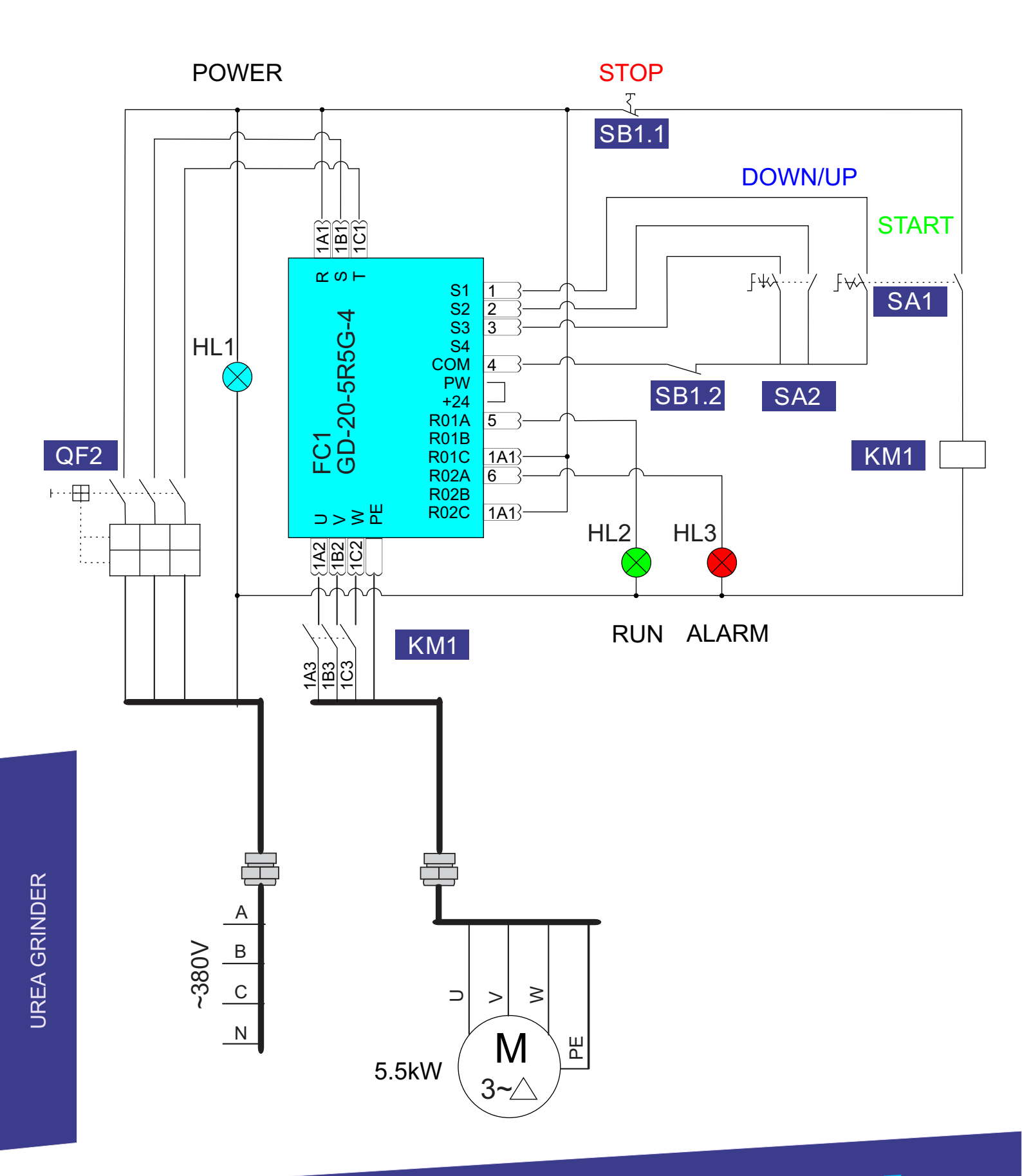

<sup>2</sup>ROP[{] { 46

### **Control cabinet with inverter**

The Inverter is used to connect the grinder motor to the supply network, adjust the grinder speed and change the direction of the movement.

Goodrive20 Series Inverter installation instruction you can see in additional datasheet.

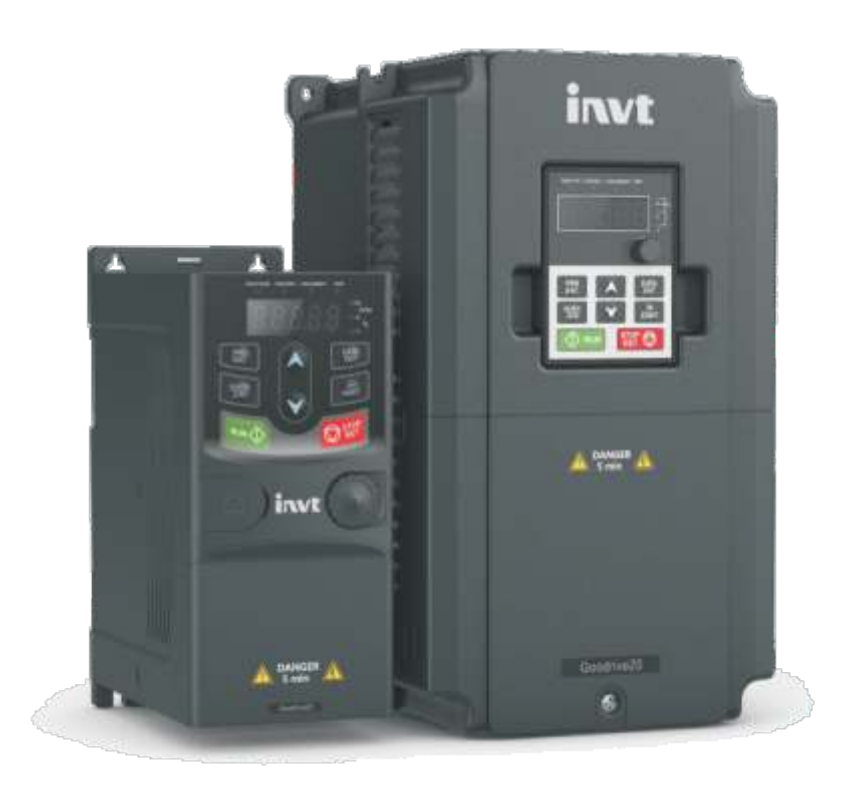

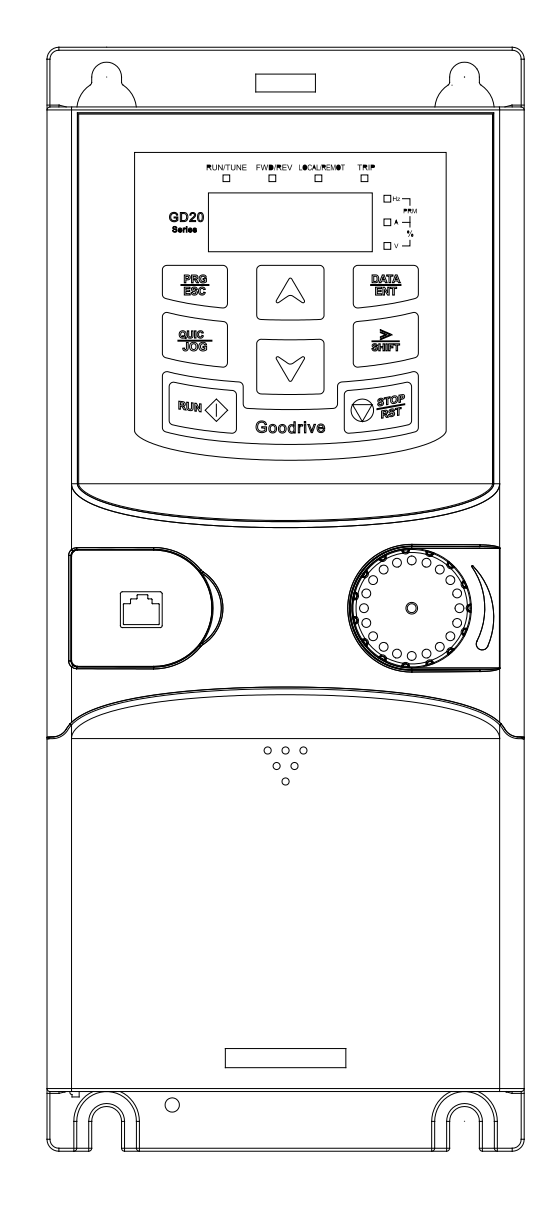

| PRG<br>ESC         | Enter / exit button in the options menu | Entering or resetting from the first level menu and quickly deleting a parameter                               |  |
|--------------------|-----------------------------------------|----------------------------------------------------------------------------------------------------|--|
| DATA<br>ENT        | Enter Button                            | Entering the menu. Parameter confirmation                                                                      |  |
| $\bigcirc$         | UP button                               | Increase the value of a parameter or function code                                                             |  |
| $\bigtriangledown$ | DOWN button                             | Decrease the value of a parameter or function code                                                             |  |
| A<br>SHIFT         | Right shift button                      | Move right to select and display a parameter in stop and start modes Selecting a parameter to change the value |  |
|                    | START button                            | Inverter start button                                                                                          |  |
| STOP<br>Ret        | STOP / RESET button                     | Stop button. Limited by function code P07.04<br>Fault reset button                                             |  |
|                    | Programmable button                     | Button functions are determined by function code P07.02                                                        |  |

Press the PRG / ESC button to enter the edit mode in the state of stop, run, or clear error. See P07.00 if a password is set. The editing status is displayed in two classes and orders menu: function code, function group code, number - parameter of function code. Press DATE / ENT to display the function parameter. Press DATE / ENT in this state to save the parameters or press PRG / ESC to exit the editing mode.

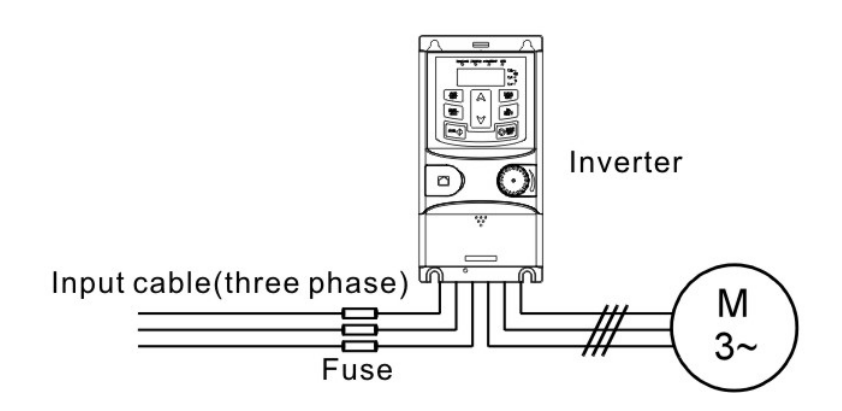

### Installed inverter settings:

| P00.00=1    | speed control mode           |
|-------------|------------------------------|
| P00.01=1    | start from terminals         |
| P00.03=50   | max. output frequency        |
| P00.04=50   | upper limit of the frequency |
| P00.11=10   | speed-up time                |
| P00.12=10   | speed-down time              |
| P01.08=1    | stop mode                    |
| P01.18=0    | terminal running protection  |
| P02.01=5.5  | engine power, kW             |
| P02.02=50   | main power frequency         |
| P02.03=2950 | rated motor speed            |
| P02.04=380  | motor rated voltage          |
| P02.05=15   | motor rated current          |
| P05.01=1    | S1 terminal function         |
| P05.02=10   | S2 terminal function         |
| P05.03=11   | S3 terminal function         |
| P06.03=1    | R01 output function          |
| P06.04=5    | R02 output function          |
|             |                              |

48

### Inverter specifications:

| Parameter                                   | Volume                                                                                                    |
|---------------------------------------------|----------------------------------------------------------------------------------------------------|
| Input voltage, V                            | AC/3 phases/ 380V ± 15%                                                                                   |
| Power consumption (3/50/380V), kW, not more | 5.5                                                                                                    |
| Output voltage, V                           | 0Input voltage value                                                                                      |
| Output frequency, Hz                        | 0400                                                                                                    |
| Control mode                                | U/F, SVC sensorless vector control                                                                        |
| Motor type                                  | Asynchronous electric motor                                                                               |
| Frequency setting methods                   | Digital / analogue, from control panel, multi-<br>speed reference, PLC, PID reference,<br>MODBUS protocol |
| Life time, average/full, years              | 2/5                                                                                                    |
| Cooling                                     | Air cooling                                                                                               |
| Working temperature range, °C               | -10+ 50C, power reduction at t > + 40C                                                                    |